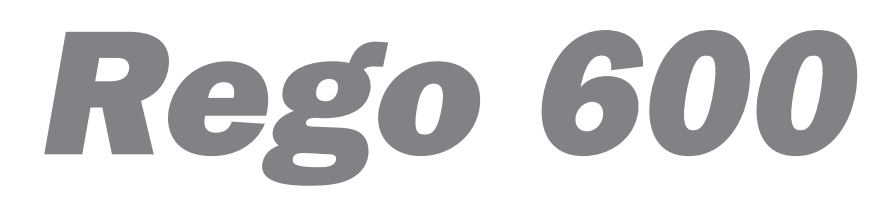

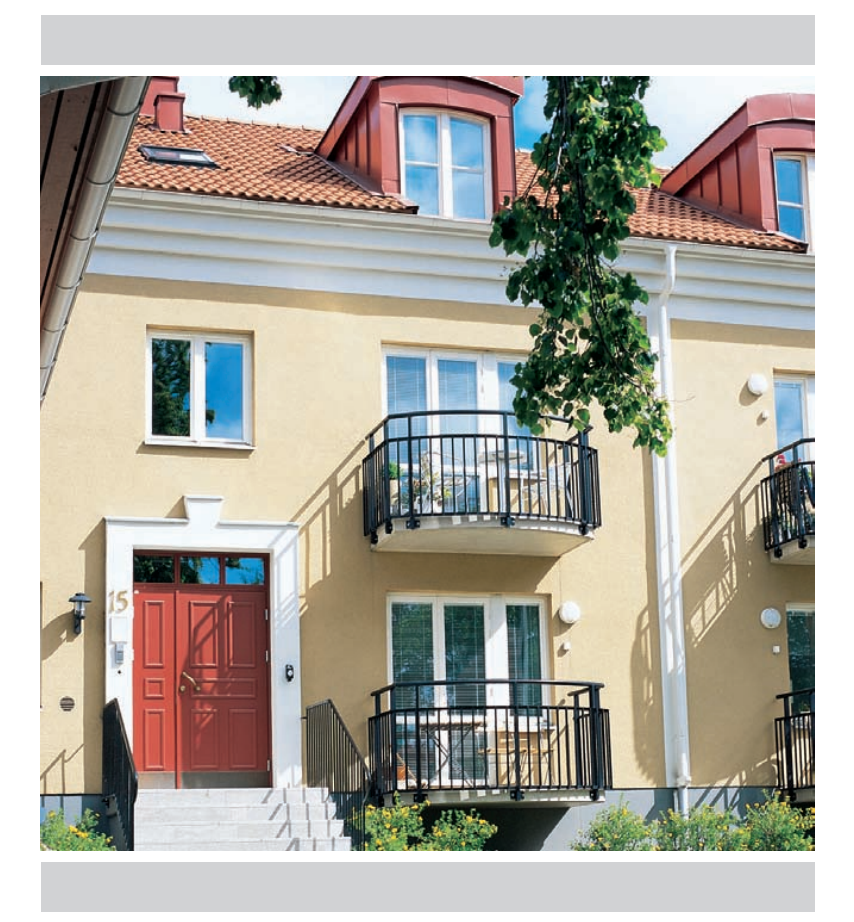

## Handledning Drifttagning

Artikel nr: 11344

Utgåva: 1.0

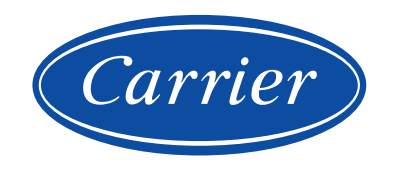

Handbok Rego 600 Carrier AB, April 2006 Artikelnummer: 11344 Utgåva 1.0

Copyright © 2006. IVT Industrier AB. IVT förbehåller sig rätten till konstruktionsändringar.

# Innehållsförteckning

| Idåndkörnind                                                 |        |
|--------------------------------------------------------------|--------|
|                                                              |        |
| Driftfall                                                    | 5      |
| Rego 600:s olika driftfall                                   | 5      |
| Kontrollpanelen6                                             | 5      |
| Kontrollpanelens knappar och indikeringar                    | 6      |
| Exempel på fortlöpande information                           | 7      |
| Funktioner Kundnivå 1                                        | 2      |
| Värme knappen                                                | 2      |
| Värmeinställninger                                           | a      |
| Meny-knappen                                                 | g<br>G |
| Varmvatteninställningar 11                                   | 1      |
| Samtliga givartemperaturer 11                                | 1      |
|                                                              |        |
| Funktioner Kunaniva 2                                        | 5      |
| Värmeinställningar                                           | 3      |
| Varmvatteninställningar                                      | )<br>- |
| lidsstyrningar                                               | )      |
| Driftider                                                    | 3      |
| 1 id och datum                                               | 7      |
| Lagrade larm                                                 | 7      |
| Alerga uli labriksvarden                                     | (      |
| Funktioner Installatör/Service                               | 3      |
| Värmeinställningar18                                         | 3      |
| Varmvatteninställningar                                      | 9      |
| Igångkörning och service                                     | )      |
| Timeravläsningar                                             | 2      |
| Tillskottsinställningar                                      | 3      |
| Återgå till fabriksvärden24                                  | 1      |
| Larm                                                         | 5      |
| Menyträd 32                                                  | 2      |
| Mjukvarubeskrivning                                          | )      |
| Anslut värmenumnen till elsystemet 44                        |        |
| Flschema A4                                                  | 6      |
| Säkerhetsbrytare och jordfelsbrytare                         | 6      |
|                                                              | ,      |
| Externa anslutningar                                         | 1      |
| Anslutning av summalarm, externingång och belastningsvakt 48 | 3      |

# Igångkörning

Värmepumpen ska installeras och tas i drift av auktoriserad installatör.

Mät spänningen på inkommande plint mellan fas och nolla. Spänningen ska ligga mellan 220 och 240 volt. Därefter ska huvudsäkringen slås till.

#### Start av värmepump

- Tryck på knappen ON/OFF på kontrollpanelen. Rego 600 mäter fasföljden för att kompressorn inte ska gå åt fel håll. Får du ett larm om fasföljdsfel av den anledningen ska huvudströmmen till värmepumpen brytas och två av faserna skiftas.
- 2. Tryck på knappen Meny i 10 sekunder för att komma in i menyn för Installatör/Service. Uppe i högra hörnet av fönstret ska det stå I/S.
- 3. Gå in i meny 5.1 och välj driftalternativ.

För att slippa vänta på återstartstimern för värmepumpen kan du gå in i fönster 5.6 och snabbåterstarta värmepumpen. Startar inte värmepumpen kan du genom att trycka på knappen Info i utgångsläget se om det föreligger något behov. Då värmepumpen startar kontrollera synglaset inne i värmepumpen. Vid uppstart kan det synas bubblor i synglaset under någon minut, varefter bubblorna ska upphöra. Om det bubblar hela tiden som pumpen är i drift är detta ett felsymptom, som beror antingen på luft i köldbärarkretsen eller köldmediebrist.

4. Gå igenom inställningarna i meny 1, (2), 5, 8 och 10. Ändra inställningarna vid behov för att passa valt driftfall och övriga omständigheter såsom extra givare.

## Driftfall

### Rego 600:s olika driftfall

Rego 600 kan hantera tre olika driftfall. Vid installation av en värmepump väljs aktuellt driftfall beroende på arbetssituation och övriga omständigheter. Driftfallen benämns A, B och C. Notera att ett av dessa driftfall (vanligtvis A) redan är inställt från fabrik, men kan enkelt ändras av installatören när pumpen ska driftsättas.

### Driftfall A Värmepump med elkassett

Drifftfall A innebär att värmepumpen arbetar med en intern elkassett som tillskott. Denna styrs med två kontaktorer i tre steg.

Rego 600 styr värmepumpen med hjälp av en inställd värmekurva. I driftfall A finns även möjlighet att styra en shunt med en andra värmekurva, vilket ofta används om radiatorer kombineras med golvvärme.

### Driftfall B Värmepump tillsammans med oljepanna eller extern elpanna

Driftfall B innebär att värmepumpen arbetar tillsammans med en oljepanna eller elpanna som tillskott. Om elpannan har 0-10V effektstyrning krävs ingen shunt, då används istället elpannestyrningsmodulen (tillbehör) I detta fall kan någon andra värmekurva ej utnyttjas.

### Driftfall C Endast varmvatten

Driftfall C innebär att värmepumpen oftast arbetar mot en tank med fast temperatur. Det finns även möjlighet att styra en shunt efter en värmekurva.

### **Driftfall och funktioner**

För att nå funktionerna i värmepumpen används kontrollpanelen. Rego 600 presenterar enbart de menyer och fönster, som gäller för det valda driftfallet. I följande kapitel visas menyer och fönster på olika användningsnivåer och för varje funktion anges i vilket/vilka driftfall den är tillgänglig.

De flesta funktioner har redan ett värde när värmepumpen levereras från Carrier. Det är installatörens uppgift att se till att dessa värden ställs in/ändras för att passa aktuellt driftfall och övriga omständigheter. Fabriksvärden finns i avsnittet *Mjukvarubeskrivning*, vissa är även nämnda under funktionsavsnitten. Efter drifttagning kan kunden enkelt göra eventuella finjusteringar och/eller utnyttja tillgängliga extrafunktioner såsom tidsinställningar m.m. med hjälp av funktionerna i kundnivå 1 och kundnivå 2.

### Kontrollpanelen

### Kontrollpanelens knappar och indikeringar

Kontrollpanelen är hjärnan i din värmepumpsanläggning. Från den ges signaler till värmepumpens reglercentral Rego 600 som styr så att du får jämn värme i huset. Alla inställningar görs här och du får även reda på vilken inställning som är gjord.

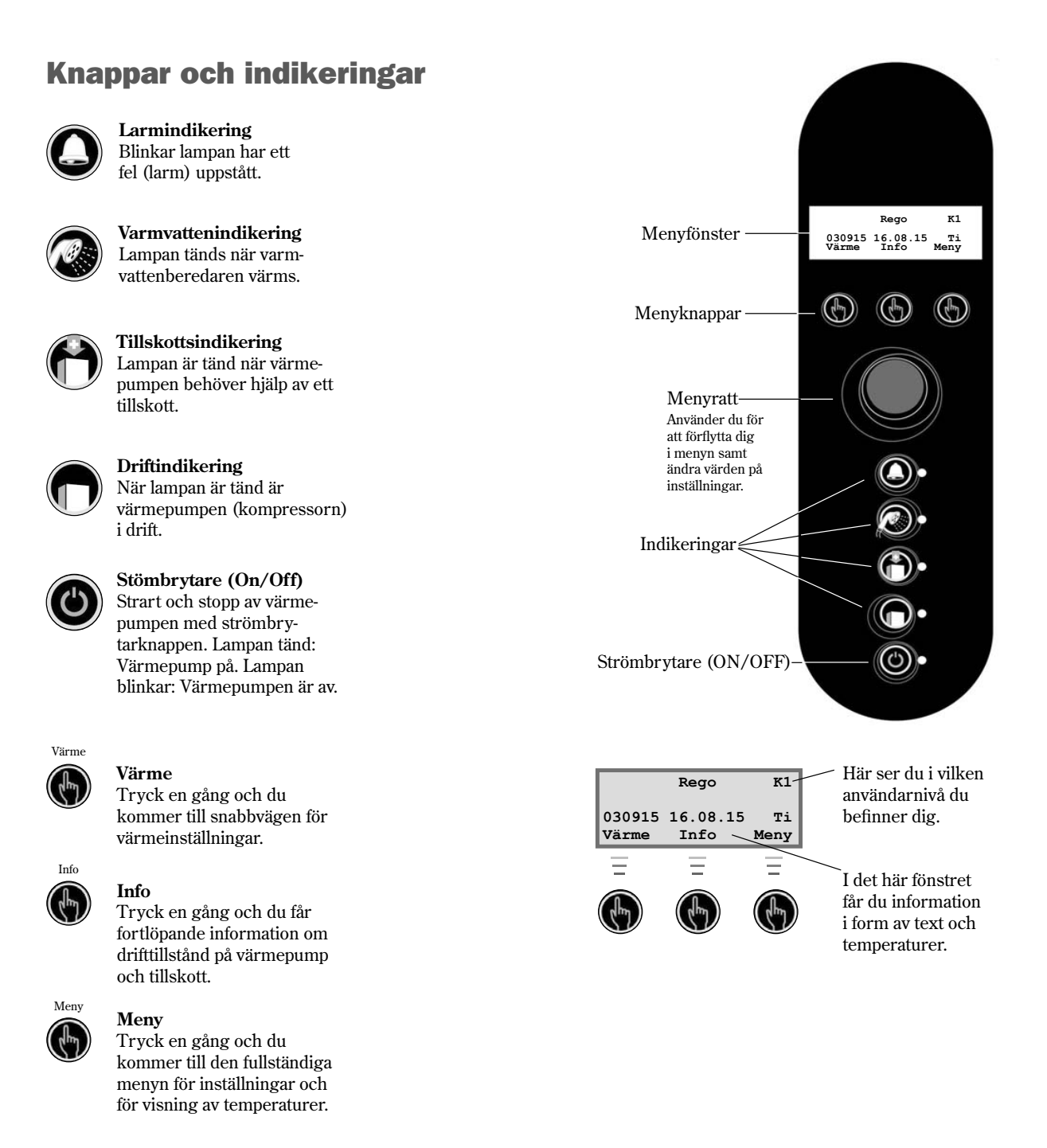

## Kontrollpanelen

Principen bygger på att du med hjälp av tre knappar och en ratt förflyttar dig till olika fönster för inställningar eller avläsning. I fönstrets nedersta rad får du alltid information om vad knapparna har för betydelse beroende på i vilket fönster du befinner dig.

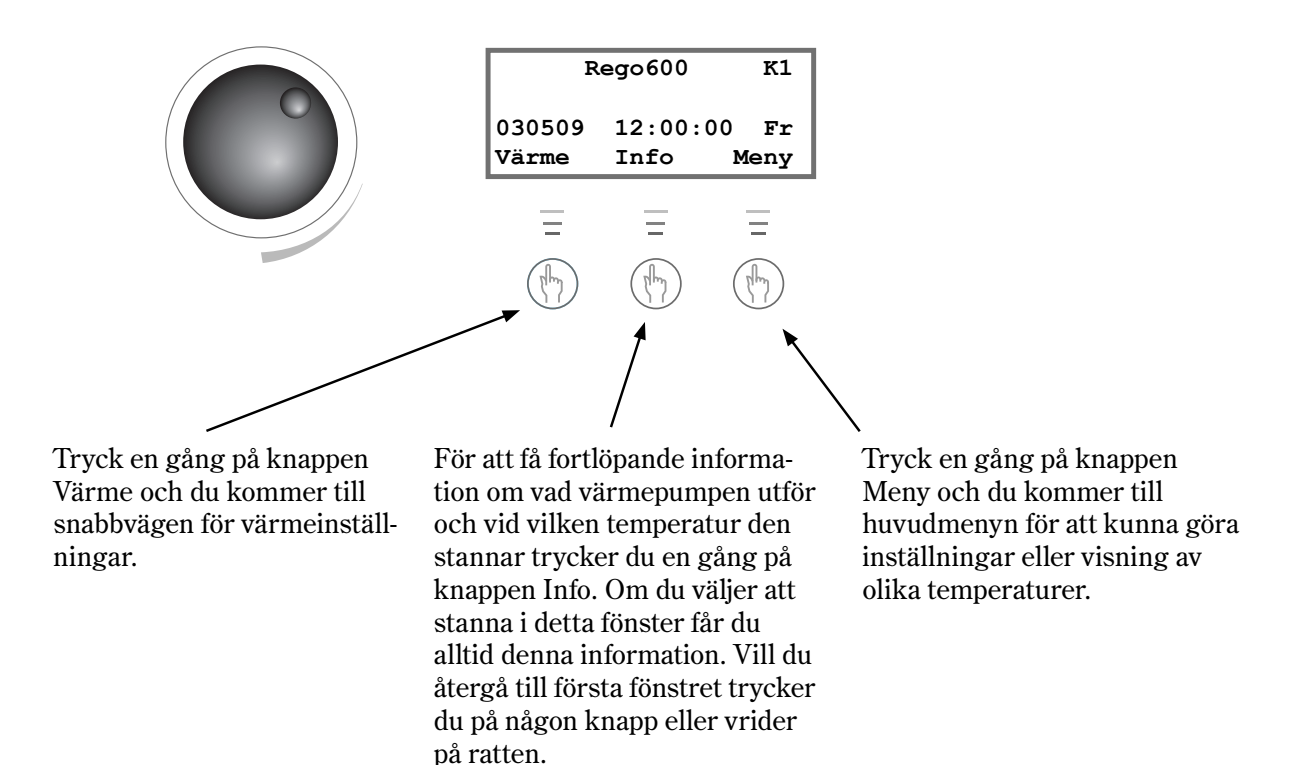

#### **Exempel på fortlöpande information**

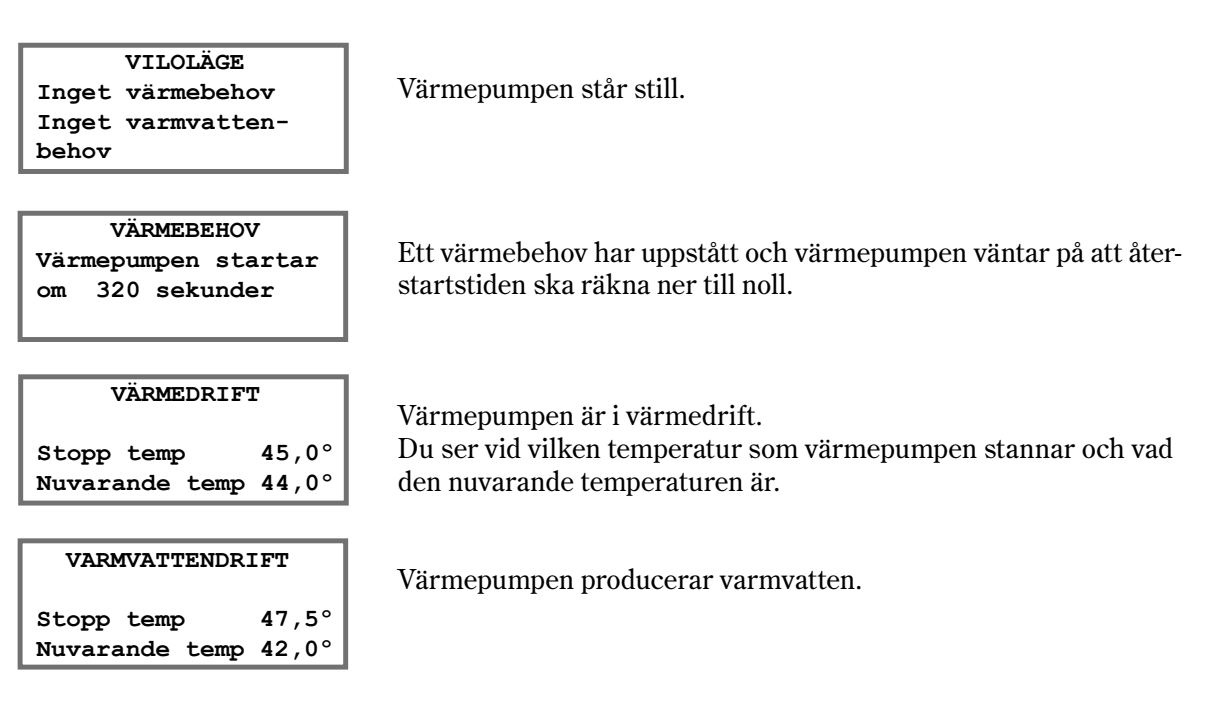

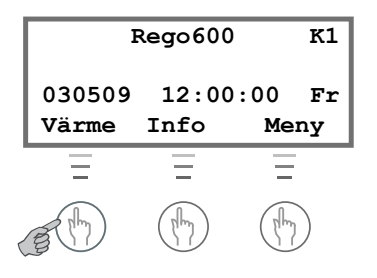

Genom att trycka på den vänstra knappen Värme på kontrollpanelen når man snabbt de vanligaste inställningarna för värmen i huset. Dessa funktioner tillsammans med flera ytterligare möjligheter finns även tillgängliga genom att trycka på knappen Meny och välja under rad 1.

#### Värme-knappen

| Värme    | öka/m | inska |
|----------|-------|-------|
|          |       |       |
| #        | ##,#  | ##    |
| Tillbaka | a     | Ändra |

| Finjus | teri | ng v | ärmek. |
|--------|------|------|--------|
| aaaaaa | aaaa | anna | aaaaaa |
| ###°   | ###  | ,#°  | ##°    |
| Tillba | ka   |      | Ändra  |
|        |      |      |        |

| Rumstemperatur |       |     |
|----------------|-------|-----|
| <b></b>        |       |     |
| ##°            | ##,#° | ##° |
| Tillbaka Ändra |       |     |

| Extra varmvatten |       |       |  |
|------------------|-------|-------|--|
| ***************  |       |       |  |
| #tim             | ##tim | ##tim |  |
| Tillbaka Ändra   |       |       |  |

Menyn används för att ställa in för huset lämplig värmekurva, 0 - 10.

Menyn används för att finjustera vald värmekurva med något värde i intervallet -10° och +10°. Kurvan parallellförskjuts med valt värde. Driftfall: A, B, C. I driftfall C krävs T4 (GT4).

Menyn används endast om en rumsgivare, T5 (GT5), är installerad. Här väljs vilken temperatur man vill ska gälla i det rum där givaren finns.

Endast driftfall: A, B, C med T5 (GT5).

Menyn används för att tillfälligt höja temperaturen på vattnet i varmvattenberedaren. Därmed kommer varmvattnet att räcka till fler personer eller annat ökat behov. Här väljer man hur många timmar (max 48) som funktionen ska vara aktiv. Varmvattnet värms till 65° med hjälp av elkassetten. Endast driftfall: A.

#### **Meny-knappen**

När du trycker på knappen Meny kommer du först till huvudmenyn för rad 1. Genom att vrida på menyratten når du rad 2 och rad 3, som också har funktioner tillgängliga på K1-nivån.

En rads undermenyer får du fram genom att trycka Välj och därefter återigen använda menyratten.

#### Rad 1

| Huvudmeny         |  |  |
|-------------------|--|--|
| Här ställer du in |  |  |
| värmen i huset 1  |  |  |
| Tillbaka Välj     |  |  |

| Värmeinställningar |  |  |
|--------------------|--|--|
| Värme öka/minska   |  |  |
| område 0-10 1.1    |  |  |
| Tillbaka Välj      |  |  |

| Värme   | öka/m:         | inska   |
|---------|----------------|---------|
|         | <b>a</b> aaaaa | aaaaaaa |
| #       | ##,#           | ##      |
| Tillbak | a              | Ändra   |

### Värmeinställningar

I huvudmenyn trycker du på Välj-knappen och använder sedan menyratten för att nå de olika undermenyerna 1.1, 1.2 etc.

#### Ställa in värmekurvan

Meny för inställning/ändring av värmekurva. Tryck på Välj-knappen för att öka/minska värmen när utetemperaturen ligger under -5°C. Driftfall: A, B, C. I driftfall C krävs T4 (GT4).

Här väljer du värmekurva för huset. Tryck Ändra och vrid sedan menyratten tills önskat värde (0 - 10) visas. Valt värde anges av mittensiffrorna. Tryck sedan Spara för att värdet ska gälla. Undvik för lågt eller för högt värde. Vid radiatorvärme är 4 - 6,5 normalt.

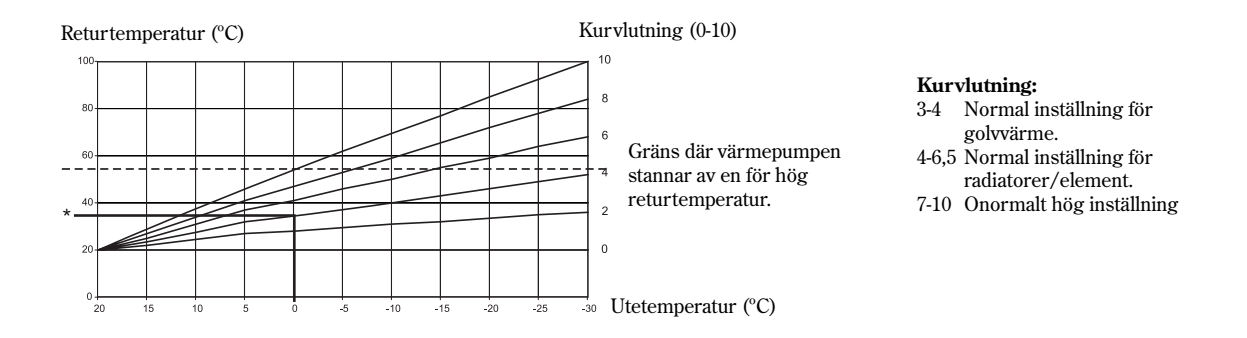

\* I värmekurvan ser vi att kurvlutning 4 ger en returtemperatur på +35°C när det är 0°C utomhus. Om utetemperaturen sjunker ser vi att returtemperaturen ökar. Ju kallare utetemperatur ju högre returtemperatur. Efter en ökning eller minskning av värmen bör du vänta minst två dagar innan ny justering utförs.

Vid utetemperaturer runt 0°C bör du "knäcka värmekurvan" för att erhålla önskad inomhustemperatur (P1.3).

### Värmeinställningar, forts.

#### Finjustering av värmekurvan

| Värmeinställningar |  |  |
|--------------------|--|--|
| Värme finjustering |  |  |
| område -10/+10 1.2 |  |  |
| Tillbaka Välj      |  |  |

| Finju | stering v | värmek. |
|-------|-----------|---------|
| aaaaa |           | annnnn  |
| ##°   | ##,#°     | ##°     |
| Tillb | aka       | Ändra   |

Härifrån når du menyn för finjustering av värmekurvan. Tryck på knappen Välj.

Driftfall: A, B, C. I driftfall C krävs T4 (GT4).

Menyn används för att finjustera vald värmekurva med ett värde i intervallet -10° och +10°C. Kurvan parallellförskjuts med valt värde. Tryck Ändra och vrid sedan ratten moturs för att minska och medurs för att öka värdet.

#### Returtemperatur (°C)

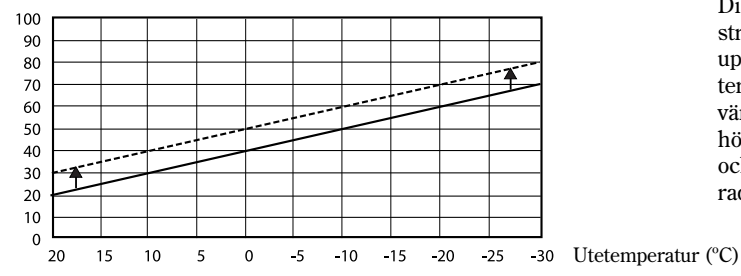

Diagrammet för finjustering visar hur den streckade linjen har parallellförskjutits uppåt. Det betyder att värmen har finjusterats åt plushållet i menyfönstret och att värmepumpen har reglerats för att hålla en högre temperatur på returledningen vilket också ger en högre temperatur på vattnet till radiatorerna.

| Värmeinställningar  |  |  |
|---------------------|--|--|
| Inställning av      |  |  |
| rumstemperatur 1.10 |  |  |
| Tillbaka Välj       |  |  |

Menyn används endast om det finns en rumsgivare, T5 (GT5), installerad. Tryck Välj för att ställa in temperaturen. Endast driftfall: A, B, C med T5 (GT5).

| Rumstemperatur |       |     |
|----------------|-------|-----|
|                |       |     |
| ##°            | ##,#° | ##° |
| Tillbaka Ändra |       |     |

Här väljer du den temperatur som ska gälla i det rum där givaren finns installerad.

| Värmeinställningar |       |  |
|--------------------|-------|--|
| Returtermostat     | stopp |  |
| temp. inst.        | 1.16  |  |
| Tillbaka           | Välj  |  |

| Returt | ermostat | inst.  |
|--------|----------|--------|
| aaaaaa | aaaaaaaa | aaaaaa |
| ##°    | ##,#°    | ##°    |
| Tillba | ıka      | Ändra  |

Här kan du ställa in vid vilken temperatur som värmepumpen ska stanna. Till- och frånslag styrs av en inbyggd returgivare T9 (GT9). Endast driftfall: C.

Returtermostaten är inställd på gränsvärdet 48°C när värmepumpen levereras från Carrier. Detta betyder att den stängs av om detta värde uppnås i returvattnet från radiatorerna. Ett värde över 48°C bör undvikas p.g.a. tekniska skäl.

| Värmeinställningar |       |      |  |
|--------------------|-------|------|--|
| Returtermo         | stat  |      |  |
| differens          | inst. | 1.17 |  |
| Tillbaka Välj      |       |      |  |

| Retur  | cermostat | diff.  |
|--------|-----------|--------|
| aaaaa  |           | aaaaaa |
| #°     | ##,#°     | ##°    |
| Tillba | aka       | Ändra  |

#### Rad 2

| Huvudmeny           |  |  |
|---------------------|--|--|
| Här ändrar du varm- |  |  |
| vatteninställning 2 |  |  |
| Tillbaka Välj       |  |  |

| Varmvatteninställn, |          |         |
|---------------------|----------|---------|
| Antal               | timmar f | för     |
| extra               | varmvat  | ten 2.1 |
| Tillbaka Välj       |          |         |

#### Rad 3

| Huvudmeny          |                |      |  |  |
|--------------------|----------------|------|--|--|
| Här kan du se alla |                |      |  |  |
| temp               | temperaturer 3 |      |  |  |
| Tillbaka Väl       |                | Välj |  |  |

| Temperaturavläsning  |  |  |
|----------------------|--|--|
| Retur RAD GT1        |  |  |
| Från ##,#° Nuv ##,#° |  |  |
| Tillbaka             |  |  |

Här kan differensen mellan från- och tillslag av värmepumpen ställas in, tryck på Välj-knappen. Endast driftfall: C.

Returtermostatens differens mellan från- och tillslag är inställd på 5°C när värmepumpen levereras från Carrier. En lägre inställning ger tätare stopp och start av värmepumpen.

### Varmvatteninställningar

När du trycker på knappen Meny kommer du först in i huvudmenyn för rad 1. Vrid menyratten för att nå rad 2 och tryck sedan Välj. Endast driftfall: A, B.

Här kan du göra inställning för att få extra mycket varmvatten under en period på max 48 timmar. Notera att funktionen även är tillgänglig via snabbinställningarna (Värme-knappen i utgångsläget).

Endast driftfall: A.

#### Samtliga givartemperaturer

Tryck Meny i utgångsläget och vrid menyratten för att nå rad 3. Här kan du se de olika givartemperaturerna genom att trycka Välj och sedan åter använda menyratten.

Notera att endast de givare som är installerade och idrifttagna visas.

Givaren visar temperaturen i värmesystemets returledning, d.v.s. vattnet som leds från radiatorerna tillbaka till värmepumpen vid värmedrift. Denna temperatur varierar med utetemperaturen och inställd värmekurva.

Endast driftfall: A, B.

| Temperaturavläsning<br>Ute GT2<br>###,#°<br>Tillbaka                          | Givaren visar utetemperaturen. En viss avvikelse kan förekomma<br>p.g.a. värmestrålningen från huset mot den monterade utegivaren.                                                                                                    |
|-------------------------------------------------------------------------------|----------------------------------------------------------------------------------------------------|
| Temperaturavläsning<br>Varmvatten GT3<br>Till ##,#° Nuv ##,#°<br>Tillbaka     | Givaren visar temperaturen i varmvattenberedarens nedre del av<br>den yttre behållaren. Temperaturen är ca 5°C lägre än den som<br>varmvattnet har inne i den inre behållaren. När temperaturen visar<br>samma som Till-värdet startar kompressorn och värmer vattnet i<br>den yttre behållaren som i sin tur värmer varmvattnet.<br>Endast driftfall: A, B. |
| Temperaturavläsning<br>Shuntk. framl. GT4<br>Börv ##,#° Nuv ##,#°<br>Tillbaka | Menyn gäller endast tillsammans med en framledningsgivare. Om<br>en extra kurva med shunt används, t.ex. för golvvärmesystem, kan<br>du se temperaturen på framledningen i kretsen. Temperaturen varie-<br>rar med utomhustemperaturen. (Börv betyder Börvärde.)<br>Endast driftfall: A, C.                                                                  |
| Temperaturavläsning<br>Rum GT5<br>Börv ##,#° Nuv ##,#°<br>Tillbaka            | Menyn gäller endast tillsammans med en rumsgivare och visar tem-<br>peraturen i det rum där givaren finns.                                                                                                    |
| Temperaturavläsning<br>Kompressor GT6<br>##,#°<br>Tillbaka                    | Givaren visar kompressorns arbetstemperatur. Den varierar i drift<br>mellan 70°C och 135°C.                                                                                                    |
| Temperaturavläsning<br>Värmebärare Ut GT8<br>###,#°<br>Tillbaka               | Givaren visar temperaturen ut från värmebärarpumpen, G2 (P2).<br>Den varierar beroende på utomhustemperatur och värmekurva,<br>samt om värmepumpen befinner sig i varmvattendrift.                                                                                                    |
| Temperaturavläsning<br>Värmebärare In GT9<br>##,#°<br>Tillbaka                | Givaren visar temperaturen in till värmebärarpumpen, G2 (P2). Den varierar enligt ovan. Observera att kompressorn av säkerhetsskäl stannar då denna visar över ca 48°C.                                                                                                    |
| Temperaturavläsning<br>Köldbärare In GT10<br>###,#°<br>Tillbaka               | Givaren visar temperaturen från borrhålet eller marken. Normalt<br>varierar den mellan –5°C och 8°C under året.                                                                                                    |
| Temperaturavläsning<br>Köldbärare Ut GT11<br>###,#°<br>Tillbaka               | Givaren visar temperaturen ut till borrhålet eller marken. Normalt är<br>den vid drift 1,5°C till 5°C lägre än köldbärare in.                                                                                                    |

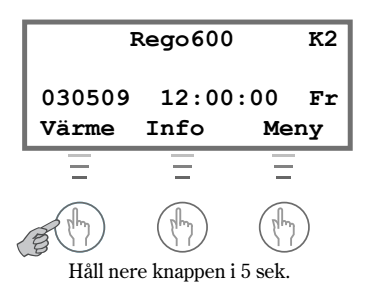

#### Rad 1

| Huvudmeny      |      |  |
|----------------|------|--|
| Värmeinställni | ngar |  |
| värmepump      | 1    |  |
| Tillbaka Välj  |      |  |

| Värmeinställningar |       |  |
|--------------------|-------|--|
| Anpassning av v    | ärme- |  |
| kurvan (knäcka)    | 1.3   |  |
| Tillbaka           | Välj  |  |

| Anpassa |      | värmel | curva |
|---------|------|--------|-------|
| Ute     | 0°   | Kurva  | ##,#° |
| Ute     | -5°  | Kurva  | ##,#° |
| Till    | baka |        | Ändra |

|         | Ute | 0°   |        |
|---------|-----|------|--------|
| aaaaaaa | aaa | anna | aaaaaa |
| ##°     | ### | ‡,#° | ###°   |
| Avbryt  |     |      | Spara  |

| Värmeinställningar |      |  |
|--------------------|------|--|
| Shunt öka/minska   |      |  |
| område 0-10 1.5    |      |  |
| Tillbaka           | Välj |  |

| Shunt öka/minska |       |       |
|------------------|-------|-------|
|                  |       |       |
| #°               | ##,#° | ##°   |
| Tillbaka         | a     | Ändra |

| Värmeinställningar |      |  |
|--------------------|------|--|
| Shunt finjustering |      |  |
| område -10/+10 1.6 |      |  |
| Tillbaka           | Välj |  |

| Shuntk.  | finjuster | ring  |
|----------|-----------|-------|
| aaaaaaaa |           | aaaa  |
| ###°     | ###,#°    | ##°   |
| Tillbaka | Ï         | İndra |

Som användare har man även tillgång till utökade funktioner. Genom att hålla ner vänstra knappen i ca 5 sekunder tills K2 visas i övre högra hörnet och sedan gå in i Meny får man tillgång till dessa fönster. Efter 30 minuter utan aktivitet på denna nivå återgår värmepumpen automatiskt till kundnivå 1.

### Värmeinställningar

När du i K2-nivån trycker på knappen Meny kommer du först in i huvudmenyn för rad1. Här kan du göra ytterligare inställningar för värmen i huset.

Den inställda värmekurvan kan justeras (knäckas) vid var femte °C i intervallet -35°C till + 20°C. Tryck Välj och vrid menyratten till det värde där kurvan ska knäckas, t.ex. vid 0°C utomhus. Driftfall: A, B, C. I driftfall C krävs givare T4 (GT4).

Här visas aktuella kurvvärden för 0°C utetemperatur. (Vrid menyratten för att nå andra värden på utetemperaturen.) Tryck Ändra.

Vrid menyratten tills önskat värde visas i mitten, tryck Spara för att det nya värdet ska gälla.

Om det finns golvvärme i huset bör en extra värmekurva med shunt ställas in. Detta gör du i meny 1.5 och 1.6. Dessa fönster visas enbart om det finns en extra framledningsgivare till värmepumpen, T4 (GT4).

Endast driftfall: A med T4 (GT4).

Här trycker du Ändra, vrider ratten till önskat värde i mitten och sparar. Normal inställning för golvvärme är 3-4.

Här når du fönstret för finjustering (parallellförflyttning) av shuntens värmekurva.

Endast driftfall: A med T4 (GT4).

Här ställer du in önskat värde med hjälp av ratten och sparar.

| Värmeinställningar   |      |  |
|----------------------|------|--|
| Anpassning av shunt- |      |  |
| kurvan (knäcka) 1.7  |      |  |
| Tillbaka             | Välj |  |

Det finns också möjlighet att anpassa shuntkurvans form (knäcka) vid var femte °C. Förfarandet är motsvarande som i meny 1.3. Endast driftfall: A med T4 (GT4).

| Anpassa |      | shuntl | curva |
|---------|------|--------|-------|
| Ute     | 0°   | Kurva  | ##,#° |
| Ute     | -5°  | Kurva  | ##,#° |
| Till    | baka |        | Ändra |

Välj vid vilken utetemperatur du vill anpassa kurvan, t.ex. 0°C.

|        | Ute 0°  |         |
|--------|---------|---------|
| aaaaaa | annanna | annnnnn |
| ##°    | ###,#`  | °###°   |
| Avbryt | :       | Spara   |

| Värmeinställningar   |      |  |
|----------------------|------|--|
| Inställning av rums- |      |  |
| givarpåverkan 1.11   |      |  |
| Tillbaka             | Välj |  |

| Värmeinställningar |  |  |
|--------------------|--|--|
| Inställning av     |  |  |
| semesterfunk. 1.12 |  |  |
| Tillbaka Välj      |  |  |

Menyn visas endast om det finns en rumsgivare T5 (GT5) installerad. Här kan du ställa in hur många dagar som rumstemperaturen ska sänkas till 15°C (fast värde). Varmvattenproduktionen påverkas

Menyn visas endast om det finns en rumsgivare T5 (GT5) installerad. Här kan du ställa in hur mycket rumsgivaren ska påverka värmekurvan. Observera att rumsgivaren enbart finjusterar värme-

Endast driftfall: A med T5 (GT5).

Endast driftfall: A, B, C med T5 (GT5).

Ställ in önskat värde och spara.

kurvan.

inte.

| Värmeinställningar |      |
|--------------------|------|
| Fjärrstyrning      |      |
| värme              | 1.13 |
| Tillbaka           | Välj |

| Värmeinställningar |      |  |
|--------------------|------|--|
| Inställning av     |      |  |
| sommarurkoppl      | 1.14 |  |
| Tillbaka           | Välj |  |

Menyn visas endast om det finns en rumsgivare T5 (GT5) installerad. Fjärrstyrningen sker via extern ingång som ska vara kortsluten. Dessutom behövs en särskild fjärrstyrningsutrustning (tillbehör). Via en telefon kan du växla mellan fjärrstyrning och normalfunktion. Väljer du denna funktion kan ingen ytterligare funktion som använder externingång utnyttjas (5.7 eller belastningsvakt). Endast driftfall: A med T5 (GT5) samt fjärrstyrningsutrustning.

Här ställer du in vid vilken utomhustemperatur värmedriften ska upphöra. Varmvattendriften påverkas inte. Endast driftfall: A, B.

#### Rad 2

| Huvudmeny           |  |  |   |
|---------------------|--|--|---|
| Här ändrar du varm- |  |  |   |
| vatteninställning 2 |  |  | 2 |
| Tillbaka Välj       |  |  |   |

| Varmvatteninställn, |      |  |
|---------------------|------|--|
| Intervall för       |      |  |
| varmvattenspets 2.2 |      |  |
| Tillbaka            | Välj |  |

| VV-spets         |  |       |
|------------------|--|-------|
|                  |  |       |
| #dag ##dag ##dag |  |       |
| Tillbaka         |  | Ändra |

#### Rad 4

| Huvudmeny      |      |
|----------------|------|
| Tidsstyrningar |      |
| enligt klocka  | 4    |
| Tillbaka       | Välj |

| Tidsstyrning      |  |  |
|-------------------|--|--|
| Tidsstyrning VP   |  |  |
| enligt klocka 4.1 |  |  |
| Tillbaka Välj     |  |  |

| Tidss   | tyrning VP # |
|---------|--------------|
| ##      | ##:##-##:##  |
| Tillbak | a Ändra      |

| Tidsstyrning        |       |  |
|---------------------|-------|--|
| Inställning av nivå |       |  |
| värmepump +/-       | 4.1.1 |  |
| Tillbaka            | Välj  |  |

| Värmepump +/- |        |       |
|---------------|--------|-------|
|               |        |       |
| -##°          | -##,#° | ##°   |
| Tillba        | aka    | Ändra |

| Tidsstyrning      |  |  |
|-------------------|--|--|
| Tidsstyrning VV   |  |  |
| enligt klocka 4.3 |  |  |
| Tillbaka Välj     |  |  |

### Varmvatteninställningar

När du trycker på knappen Meny kommer du först in i huvudmenyn för rad 1. Vrid menyratten för att nå rad 2 och tryck sedan Välj.

Här kan du göra inställning för återkommande temperaturhöjning av varmvattnet till ca 65°C. Kompressorn och eltillskottet hjälps åt att nå denna temperatur. Endast driftfall: A.

Ställ in önskat antal dagar. Om du t.ex. anger värdet sju dagar så höjs temperaturen en gång i veckan.

### Tidsstyrningar

När du trycker på knappen Meny kommer du först in i huvudmenyn för rad 1. Vrid menyratten för att nå rad 4 och tryck sedan Välj.

Menyn kan användas för att ställa in värmepumpen så att den producerar olika mycket värme under olika tider på dygnet och under olika veckodagar.

Här ställer du in önskad veckodag och tidszon med hjälp av knappar och menyratt. Upprepa förfarandet om fler veckodagar ska ställas in.

I denna meny ställer du in hur mycket värmeproduktionen ska förändras under de inställda veckodagarna och tidszonerna. Tryck Välj.

Ställ in önskat värde i detta fönster.

Om du t.ex. väljer -5° så kommer värmepumpen att hålla fem grader lägre returvattentemperatur (jämfört med värmekurvan) under de inställda tidszonerna.

Även varmvattnet kan tidsstyras på motsvarande sätt som värmen. Här blockeras dock varmvattenproduktionen under de inställda tidszonerna.

Endast driftfall: A, B.

Drifttider

#### Rad 7

| Huvudmeny          |   |  |
|--------------------|---|--|
| Drifttider avläsn. |   |  |
| på VP och tillsk.  | 7 |  |
| Tillbaka Välj      |   |  |

I rad 7 kan du avläsa värmepumpens (kompressor och tillskott) drifttider. Tryck på knappen Välj för att komma in i följande menyer.

| Drifttider avläsning |  |  |  |
|----------------------|--|--|--|
| Värmepump i drift    |  |  |  |
| antal timmar? 7.1    |  |  |  |
| Tillbaka Välj        |  |  |  |

I denna meny ser du hur många timmar värmepumpen (kompressorn) varit i drift sedan installationsdagen.

| Drifttider | avläsning |
|------------|-----------|
| Fördelning | VP        |
| VV-RAD i % | 7.2       |
| Tillbaka   | Välj      |

Menyn visar, i procent, drifttiden fördelad mellan varmvattendrift och radiatordrift (värmedrift). Endast driftfall: A, B.

| Drifttider avläsning |      |  |
|----------------------|------|--|
| Tillskott i drift    |      |  |
| antal timmar?        | 7.3  |  |
| Tillbaka             | Välj |  |

Menyn visar hur många timmar som tillskottet varit i drift sedan installationsdagen.

| Drifttider avläsning |           |  |
|----------------------|-----------|--|
| Fördelning           | tillskott |  |
| VV-RAD i %           | 7.4       |  |
| Tillbaka             | Välj      |  |

Menyn visar i % energitillskottets fördelning mellan varmvattendrift och radiatordrift.

Endast driftfall: A, B.

#### **Rad 10**

| Huvudmeny           |    |  |
|---------------------|----|--|
| Klocka, inställning |    |  |
| av tid och datum    | 10 |  |
| Tillbaka Välj       |    |  |

#### **Rad 11**

| Huvudmeny       |      |  |
|-----------------|------|--|
| Larmloggning av |      |  |
| samtliga larm   | 11   |  |
| Tillbaka        | Välj |  |

#### **Rad 12**

| Huvudmeny     |      |  |
|---------------|------|--|
| Återgå till   |      |  |
| fabriksvärden | 12   |  |
| Tillbaka      | Välj |  |

### Tid och datum

Om värmepumpens klocka inte stämmer med verklig tid kan du ställa in rätt tid i fönster 10.

### Lagrade larm

Genom att gå in i rad 11 kan du se alla eventuella larm som förekommit på din värmepump. Du ser vilken typ av larm och vid vilken tidpunkt det inträffade. Om det finns en \* i fönstret så innebär det att det larmet fortfarande är aktivt. Larmlampan lyser med fast sken om det finns något aktivt larm.

### Återgå till fabriksvärden

Om du skulle ångra dina egna inställningar i kundnivå 1 och 2 kan du återgå till fabriksinställningarna med hjälp av rad 12. OBS! För att inställningar som är gjorda i kundnivå 2 ska återställas måste man vara i K2 när man återgår till fabriksvärden. Kolla så att det står K2 i övre, högra hörnet i utgångsläget.

| R               | ego600         | I/S           |
|-----------------|----------------|---------------|
| 030509<br>Värme | 12:00:<br>Info | 00 Fr<br>Meny |
| Ξ               | Ξ              | Ξ             |
| (They)          | The            | H             |

När du som installatör går in i inställningar för Installatör/Service har du även tillgång till alla de menyfönster som finns i kundnivå 1 och 2. Slutanvändare ska inte gå in i I/S-nivån.

Genom att hålla inne knappen Meny i ca 10 sekunder kommer du till I/S-nivån, d.v.s. här når du alla inställningar för installation och service. Menyfönstren är liksom för kundnivåerna indelade i rader och varje fönster har ett nummer för att du lätt ska hitta. Efter 30 minuter utan aktivitet på I/S-nivån återgår läget automatiskt till kundnivå 1.

#### Rad 1

| Huvudmeny          |      |
|--------------------|------|
| Värmeinställningar |      |
| värmepump          | 1    |
| Tillbaka           | Välj |

| Värmeinställningar |      |
|--------------------|------|
| Värmekurvans       |      |
| kopplingsdiff.     | 1.4  |
| Tillbaka           | Välj |

| Värmeinställningar |      |
|--------------------|------|
| Shuntkurva         |      |
| neutralzon         | 1.8  |
| Tillbaka           | Välj |

| Värmeinställningar |      |
|--------------------|------|
| Shuntkurva         |      |
| max vid GT4        | 1.9  |
| Tillbaka           | Välj |

#### Värmeinställningar

I I/S-nivåns rad 1 finns ytterligare ett antal funktioner för inställningar av värmen.

Menyn används för att ställa in kopplingsdifferensen på värmepumpens (kompressorns) till- och frånslag baserat på returgivare T1 (GT1). Undvik att ställa in ett värde lägre än 5°C. Ett lågt värde ger alltför täta intervall mellan stopp och start. Om t.ex. 5° (fabriksvärde) väljs så blir differensen -2,5° till +2,5°C i förhållande till vad värmeinställningen anger för den aktuella utetemperaturen. Endast driftfall: A, B.

Menyn används för att ställa in neutralzonen för shunten i en andra värmekurva. I neutralzonen får shunten ingen signal om öppning eller stängning.

Endast driftfall: A, C med T4 (GT4).

Menyn används för att ställa in den maximala temperaturen i shuntkretsen.

Endast driftfall: A, C med T4 (GT4).

#### Rad 2

| Huvudmeny           |  |
|---------------------|--|
| Här ändrar du varm- |  |
| vatteninställning 2 |  |
| Tillbaka Välj       |  |

| Varmvatteninställn. |      |
|---------------------|------|
| Inställning av      |      |
| varmvattentemp      | 2.3  |
| Tillbaka            | Välj |

| Varmvatteninställn. |      |
|---------------------|------|
| Inställning av      |      |
| VV-differens        | 2.4  |
| Tillbaka            | Välj |

### Varmvatteninställningar

I/S-nivåns varmvatteninställningar i rad 2 är:

Menyn används för att ställa in temperaturen i varmvattenberedarens yttermantel. Varmvattnet inuti beredaren kommer att vara några grader högre. Om värdet är för högt kan värmepumpen lösa på för hög retur eller högtryckspressostat. Högre värde än 45°C (fabriksvärde) bör undvikas.

Endast driftfall: A, B med varmvattengivare T3 (GT3).

Menyn används för att ställa in kopplingsdifferensen på varmvattentemperaturen. Funktionen mäter över och under det i meny 2.3 inställda värdet. Om t.ex. 5° (fabriksvärde) väljs så blir differensen -2,5° till +2,5°C i förhållande till värdet i 2.3. Endast driftfall: A, B.

#### Rad 4

| Huvudmeny      |      |
|----------------|------|
| Tidsstyrningar |      |
| enligt klocka  | 4    |
| Tillbaka       | Välj |

| Tidsstyrning         |      |
|----------------------|------|
| Tidsstyrning tillsk. |      |
| enligt klocka        | 4.2  |
| Tillbaka             | Välj |

Tidsstyrningar

Utöver K2-nivåns tidsstyrningar finns även följande i I/S-nivån:

Menyn används för att blockera tillskottet under en viss tid. Tidsinställningarna sker på motsvarande sätt som i K2-nivåns meny 4.1.

| Rad 5                                                                            | lgångkörning och service                                                                                                    |
|----------------------------------------------------------------------------------|----------------------------------------------------------------------------------------------------|
| Huvudmeny<br>Igångk./ Service<br>för installatör 5<br>Tillbaka Välj              | Gå alltid igenom denna meny vid drifttagning.                                                                                                    |
| Igångk./ Service<br>Här väljer du<br>driftfall A B C 5.1<br>Tillbaka Välj        | Här ställer du in aktuellt driftfall.                                                                                                    |
| Igångk./ Service<br>Val av anslutnings-<br>effekt elkassett 5.2<br>Tillbaka Välj | Här ställer du in hur stor andel av elkassettens effekt som ska<br>utnyttjas maximalt. Du kan välja 1/3, 2/3 eller 3/3. Fabriksvärde är<br>2/3.<br>Endast driftfall: A, C.                                                 |
| Igångk./ Service<br>Handkörning av<br>samtliga funkt. 5.3<br>Tillbaka Välj       | Här kan du göra en kontroll av värmepumpens funktioner före drift-<br>sättning. Du kan manuellt testköra pumpar och ventiler.                                                                                              |
| Igångk./ Service<br>Val av funktion<br>enbart tillskott 5.4<br>Tillbaka Välj     | Här kan du välja att köra både värmedrift och varmvattendrift med<br>enbart tillskottet, vilket kan vara aktuellt om köldbärarkretsen inte<br>är klar när pumpen behöver börja användas.<br>Endast driftfall: A, C.        |
| Igångk./ Service<br>Val av funktion<br>tillskott ja/nej 5.5<br>Tillbaka Välj     | Här ställer du in när tillskottet ska aktiveras. <b>Ja</b> betyder att det<br>aktiveras vid behov, <b>Nej</b> att det går in enbart vid larm och varmvat-<br>tenspets. Fabriksvärde är <b>Ja</b> .<br>Endast driftfall: A. |
| Igångk./ Service<br>Snabbåterstart av<br>av värmepump 5.6<br>Tillbaka Välj       | Här kan du ändra återstartstiden för värmepumpen från normalt 15<br>minuter till 20 sekunder.                                                                                                    |
| Igångk./ Service                                                                 | Här finns möjlighet att göra inställningar för extern styrning av                                                                                                    |

| Här finns möjlighet att göra inställningar för extern styrning av  |
|--------------------------------------------------------------------|
| värmepumpen, tillskottet och varmvattnet. Kortsluten externingång  |
| medger att ett antal funktioner kan väljas, se avsnitt Mjukvarube- |
| skrivning, P5.7 för mer information.                               |

Val av externa styrningar 5.7 Tillbaka Välj

#### Rad 5 forts.

| Igångk./ Service |      |
|------------------|------|
| Val av           |      |
| språkmeny        | 5.8  |
| Tillbaka         | Välj |

| Igångk./ Service |      |  |
|------------------|------|--|
| Val av driftalt. |      |  |
| för P2           | 5.10 |  |
| Tillbaka Välj    |      |  |

### lgångkörning och service

Här väljer du språk för menyerna. Svenska är fabriksinställning.

Här kan du välja om värmebärarpumpen G2 (P2) alltid ska vara i drift (med undantag av sommarurkoppling, se 1.14) eller om den ska starta och stoppa med kompressorn. Från fabrik är Startar med kompressor vald.

Endast driftfall: A, B.

| Igångk./ Service |      |  |
|------------------|------|--|
| Val av driftalt. |      |  |
| för P3           | 5.11 |  |
| Tillbaka         | Välj |  |

Köldbärarpumpen G3 (P3) ska i normaldrift alltid starta och stoppa med kompressorn. Här kan man välja att den går kontinuerligt vid t.ex. användande av naturkyla. Fabriksvärde är Startar med kompressor.

| Igångk./ Service |      |
|------------------|------|
| Visning av       |      |
| versionsnummer   | 5.12 |
| Tillbaka         | Välj |

Här kan du se versionsnummer av Rego 600.

| Igångk./ Service |      |  |
|------------------|------|--|
| Inkopplade extra |      |  |
| givare i drift   | 5.13 |  |
| Tillbaka         | Välj |  |

Menyn använder du för att bekräfta att de extra givare som anslutits ska vara med i värmesystemet. Beroende på driftfall visas en eller flera av T3 (GT3), T4 (GT4) och T5 (GT5).

#### Rad 6

| Huvudmeny        |    |   |
|------------------|----|---|
| Timer avläsning  |    |   |
| status i sekunde | er | 6 |
| Tillbaka Välj    |    |   |

| Timeravläsning |     |  |
|----------------|-----|--|
| Avläsning av   |     |  |
| VV-spets-timer | 6.1 |  |
| Tillbaka Välj  |     |  |

| Timerav | läsningar |
|---------|-----------|
|---------|-----------|

Med hjälp av fönstren i rad 6 kan du som installatör läsa av värmepumpens status.

Menyn visar status om när nästa varmvattenspets kommer att utföras. Här visas återstående tid i dagar, timmar och minuter. Är timern på noll aktiveras spetsen nästa gång det föreligger varmvattenbehov.

Menyn visar tiden som återstår innan tillskottet aktiveras. Om ingen

nedräkning sker så föreligger inget behov av tillskott.

Endast driftfall: A och VV-spets vald.

| Timeravläsning       |  |
|----------------------|--|
| Avläsning av         |  |
| tillskotts-timer 6.2 |  |
| Tillbaka Välj        |  |

| Timeravläsning |      |  |
|----------------|------|--|
| Avläsning av   |      |  |
| larmtimer      | 6.3  |  |
| Tillbaka       | Välj |  |

| Timeravläsning |         |
|----------------|---------|
| Avläsning av   |         |
| startfördröjn  | ing 6.4 |
| Tillbaka       | Välj    |

| Timeravläsning |        |  |
|----------------|--------|--|
| Avläsning av   | fördr. |  |
| shuntöppning   | 6.5    |  |
| Tillbaka       | Välj   |  |

| Timeravläsning      |      |  |
|---------------------|------|--|
| Avläsning av fördr. |      |  |
| OP stopp            | 6.6  |  |
| Tillbaka            | Välj |  |

Vid larm, som innebär att värmepumpen (kompressorn) stannar, startar en nedräkning från 60 minuter (3600 sekunder). När denna tid gått och larmet ej åtgärdats, startar tillskottet för att producera värme och i driftfall A även varmvatten.

Här visas den tid som återstår innan värmepumpen (kompressorn) startar igen efter ett föregående stopp. Värmepumpen startar först när ett värmebehov finns.

Här visas den tid som återstår innan shunten öppnar efter att oljepannan startats. Endast driftfall: B.

Menyn visar den tid som återstår innan oljepannan stannar efter att behovet för pannan upphört. Tillskotts-timern startar om när pannan slutat producera värme. Endast driftfall: B.

| Tillsko | ttsinst | ällnir | gar |
|---------|---------|--------|-----|
|         |         |        | 9   |

|                                                                                | <b>0</b>                                                                                                    |
|--------------------------------------------------------------------------------|----------------------------------------------------------------------------------------------------|
| Huvudmeny<br>Inställningar för<br>tillsk. och shunt 8<br>Tillbaka Välj         | Med hjälp av fönstren i rad 8 kan du som installatör göra ett antal<br>inställningar för tillskott och shunt.                                                                                                    |
| Tillskott<br>Inställning av<br>tillskottstimer 8.1<br>Tillbaka Välj            | Här ställer du in den tid som måste gå innan tillskottet får starta när<br>värmepumpen (kompressorn) inte klarar att producera all värme på<br>egen hand. Fabriksvärde är 60 minuter.                                                                                       |
| Tillskott<br>Inställningar för<br>shuntat tillsk. 8.3<br>Tillbaka Välj         | Under denna meny görs inställningar för shuntat tillskott i driftfall B<br>samt elpatronrampen i driftfall A och C.                                                                                                    |
| Shuntat tillskott<br>Tidsfördröjning för<br>shunt SV1 8.3.1<br>Tillbaka Välj   | Här kan du ställa in den tid i minuter som måste gå innan shunten<br>SV1 tillåts öppna efter att pannan startat. Fabriksvärde är 30 minu-<br>ter.<br>Endast driftfall: B.                                                                                                   |
| Shuntat tillskott<br>Tidsfördröjning för<br>stopp panna 8.3.2<br>Tillbaka Välj | Här kan du ställa in tidsfördröjningen för stopp av oljepanna. Tids-<br>fördröjningen är till för att inte få för täta stopp och starter. Fabriks-<br>värde är 60 minuter.<br>Endast driftfall: B.                                                                          |
| Shuntat tillskott<br>Shuntkurva<br>neutralzon 8.3.3<br>Tillbaka Välj           | Här ställer du in neutralzonen för tillskottsshunt SV1. I neutralzo-<br>nen får shunten ingen öppna- eller stänga-signal.<br>Endast driftfall: B.                                                                                                    |
| Shuntat tillskott<br>Inställning av<br>ramptid öppna 8.3.4<br>Tillbaka Välj    | Ramptid öppna är den tid man vill shunten ska ta på sig att gå från<br>helt stängd till helt öppen eller elkassetten ska ta på sig för att gå<br>från 0 till 100%. I en del fall kan ramptid öppna behöva justeras upp<br>för att eliminera att den överstyr värmesystemet. |
| Shuntat tillskott<br>Inställning av<br>ramptid stänga 8.3.5<br>Tillbaka Välj   | Ramptid stänga är den tid man vill shunten ska ta på sig att gå från<br>helt öppen till helt stängd eller elkassetten ska ta på sig för att gå<br>från 100 till 0%.                                                                                                    |
| Shuntat tillskott<br>Inställning av<br>gångtid 8.3.6<br>Tillbaka Välj          | Här sker inställning av den befintliga eller nya shuntmotorns gång-<br>tid från stängd till fullt öppen. Fabriksvärde är 1 minut.<br>Endast driftfall: B.                                                                                                    |
|                                                                                |                                                                                                    |

#### Rad 8

| Tillskott            |  |
|----------------------|--|
| Visning av inkopplad |  |
| eleffekt i drift 8.5 |  |
| Tillbaka Välj        |  |

| Tillskott  |          |
|------------|----------|
| Visning av | shuntens |
| öppning    | 8.6      |
| Tillbaka   | Välj     |

### Tillskottsinställningar, forts.

Här kan du se den aktuella inkopplade eleffekten i %. Om t.ex. 2/3 är valt i meny 5.2 går 1/3 in vid 50% och 2/3 vid 100%. Endast driftfall: A, C.

Här kan du se om shunten öppnar, stänger eller befinner sig i neutralzon.

Endast driftfall: B.

#### **Rad 12**

| Huvudmeny     |      |
|---------------|------|
| Återgå till   |      |
| fabriksvärden | 12   |
| Tillbaka      | Välj |

### Återgå till fabriksvärden

Om du skulle ångra dina egna inställningar i nivå I/S kan du återgå till fabriksinställningarna i rad 12. Inställningar gjorda i K1- och K2-nivåerna påverkas ej.

Notera: Nya I/S-inställningar och ny idrifttagning av anläggningen måste göras av installatör. I/S-nivån är avsedd endast för installatör. Slutanvändare ska ej gå in i denna nivå.

Vid fel eller andra tillstånd, som du kan behöva bli medveten om, ger Rego 600 larm. Reglercentralen ger dig den mesta informationen om felets art och vad du kan göra för att åtgärda det. Rego 600 har avancerade funktioner för övervakning och skydd av din värmepump. Därför är det aldrig någon risk att återställa (kvittera) ett larm. Observera, vid upprepade fel bör installatören alltid kontaktas.

Du kan nå samtliga larm som förekommit genom att i K2-nivån gå till rad 11. Larmen lagras i kronologisk ordning i denna larmlogg.

### Exempel på hur ett larm kan se ut och vad du bör göra

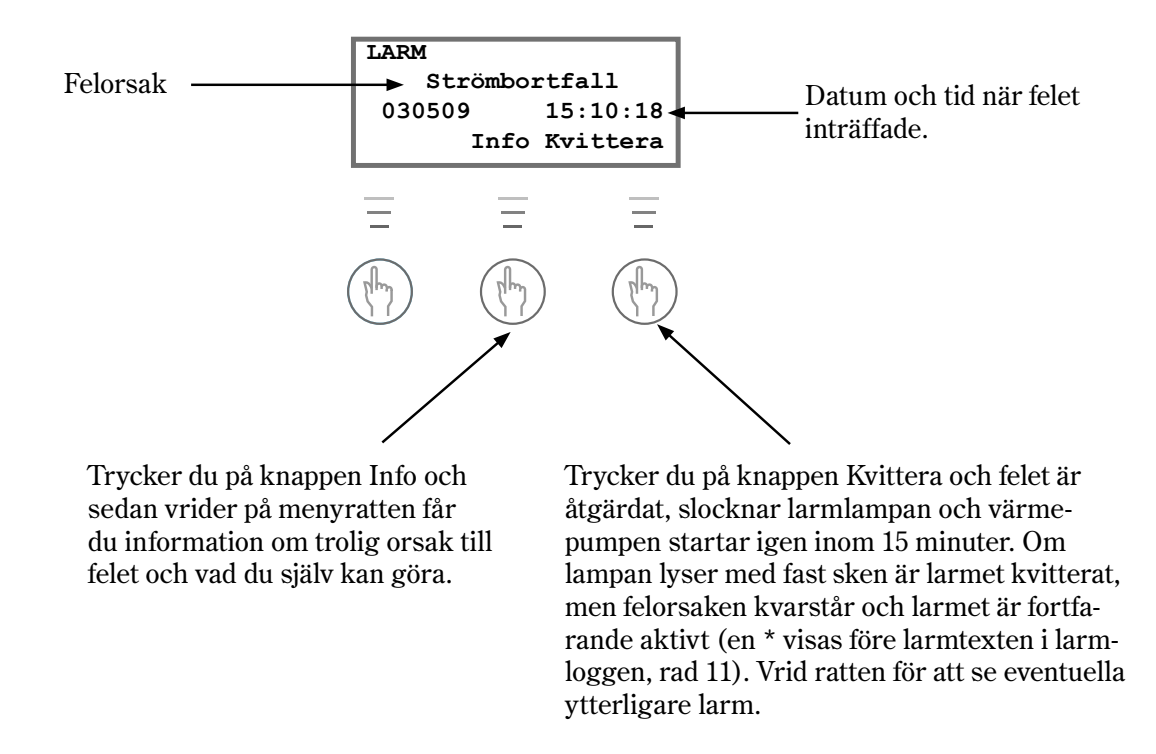

På följande sidor beskrivs de larm som kan uppträda i menyfönstret. Beskrivningen ger en uppfattning om felet och vad du själv kan kontrollera och utföra. Ett larm kan ibland uppstå tillfälligt och det är därför aldrig någon risk att återställa ett larm.

| LARM (MB1)                                           | Larm om motorskydd kompressor (MB1) |                                                                                                    |
|------------------------------------------------------|-------------------------------------|----------------------------------------------------------------------------------------------------|
| Motorskydd komp.<br>030509 15:10:18<br>Info Kvittera | <b>Trolig orsak 1:</b><br>Åtgärd:   | <ul><li>Tillfälligt fel eller överbelastning i elnätet.</li><li>1. Tryck in motorskyddsknappen på värmepumpen (säkring 1.)</li></ul>                                                                  |
|                                                      |                                     | 2. Tryck på knappen Kvittera vid fönstermenyn.                                                                                                    |
|                                                      |                                     | Larmlampan slocknar även om felet inte är<br>åtgärdat.                                                                                                    |
|                                                      |                                     | 3. Avvakta värmepumpens drift.                                                                                                    |
|                                                      | Trolig orsak 2:                     | Amperetalet på motorskydd MB1 för lågt<br>inställt.<br>Eftersom kompressorns strömstyrka varierar<br>under sommar- och vinterdrift kan detta fel inträffa<br>vid byte mellan sommar- och vinterdrift. |
|                                                      | Åtgärd:                             | 1. Kontakta installatören.                                                                                                    |
|                                                      | <b>Trolig orsak 3</b><br>Åtgärd:    | Fel i kontaktor, motorskydd eller dåligt fast-<br>dragna elledningar till kompressorn.<br>1. Kontakta installatören.                                                                                  |
|                                                      | <b>Trolig orsak 4:</b><br>Åtgärd:   | <b>Fel i kompressorn.</b><br>1. Kontakta installatören.                                                                                                    |

| LARM (MB2)         |
|--------------------|
| Motorskydd KB.pump |
| 030509 15:10:18    |
| Info Kvittera      |

| Larm om motorskydd köldbärarpump (MB2) |                                                                             |
|----------------------------------------|-----------------------------------------------------------------------------|
| Trolig orsak 1:                        | Köldbärarpumpen, G3 (P3), är låst på grund av föroreningar.                 |
| Åtgärd:                                | 1. Tryck på knappen Kvittera vid fönstermenyn.                              |
|                                        | Larmlampan slocknar även om felet inte är<br>åtgärdat.                      |
|                                        | 2. Om pumpen har en luftskruv kan denna lossas.<br>Ta bort eventuell smuts. |
|                                        | 3. Hjälp igång pumpen med en skruvmejsel.                                   |
| <b>Trolig orsak 2:</b><br>Åtgärd:      | Fel i köldbärarpumpens elmotor.<br>1. Kontakta installatören.               |
| <b>Trolig orsak 3:</b><br>Åtgärd:      | <b>Tillfälligt fel.</b><br>1. Vid upprepade fel kontakta installatören.     |

| LARM (LP)                                          | Larm om pre                       | essostat låg (LP)                                                                                                    |
|----------------------------------------------------|-----------------------------------|----------------------------------------------------------------------------------------------------|
| Pressostat låg<br>030509 15:10:18<br>Info Kvittera | <b>Trolig orsak 1:</b><br>Åtgärd: | <b>Luft i köldbärarsystemet.</b><br>1. Kvittera. Kontrollera expansionskärlet och fyll<br>på vätska vid behov.                       |
|                                                    |                                   | 2. Lyssna efter luft i systemet. Om luft hörs kontinuerligt kontakta installatören.                                                  |
|                                                    | <b>Trolig orsak 2:</b><br>Åtgärd: | <ul><li>Partikelfiltret på "kalla sidan" är igensatt.</li><li>1. Kontrollera filtret och rensa vid behov. Kvittera larmet.</li></ul> |
|                                                    | <b>Trolig orsak 3:</b><br>Åtgärd: | <b>Köldmediebrist i kylkretsen.</b><br>1. Kvittera och invänta att värmepumpen startar.                                              |
|                                                    |                                   | 2. Kontrollera synglaset. Om det bubblar kontinu-<br>erligt kontakta installatören.                                                  |
|                                                    | Trolig orsak 4:                   | Köldbärarpumpen har stannat eller är<br>inställd på för låg hastighet.                                                               |
|                                                    | Åtgärd:                           | 1. Kontrollera att pumpen inte stannat eller är inställd på fel hastighet.                                                           |
|                                                    | Trolig orsak 5:                   | Isbildning i värmeväxlaren p.g.a. för lite<br>frostskydd i köldbärarkretsen.                                                         |
|                                                    | Åtgärd:                           | 1. Kontakta installatören.                                                                                                    |
|                                                    | Trolig orsak 6:                   | Fel i expansionsventilen (larmet återkommer<br>i tidsintervaller om 3-4 veckor).                                                     |
|                                                    | Åtgärd:                           | 1. Kontakta installatören.                                                                                                    |

| LARM (HP)       |
|-----------------|
| Pressostat hög  |
| 030509 15:10:18 |
| Info Kvittera   |

### Larm om pressostat hög (HP)

| <b>Trolig orsak 1:</b><br>Åtgärd:     | <b>Luft i köldbärarsystemet.</b><br>1. Tryck på knappen Kvittera vid fönstermenyn.                                                                                        |
|---------------------------------------|----------------------------------------------------------------------------------------------------|
|                                       | 2. Kontrollera om det finns luft i radiatorerna. Fyll på värmesystemet och lufta vid behov.                                                                               |
| Trolig orsak 2:                       | För litet flöde över värmepumpen.                                                                                                    |
| Åtgärd:                               | 1. Kvittera och kontrollera att värmebärarpum-<br>pen, G2 (P2), inte har stannat eller att någon<br>ventil är stängd.                                                     |
| Trolig orsak 3:                       | Partikelfiltret på "varma sidan" är igensatt.                                                                                                    |
|                                       | -                                                                                                    |
| Åtgärd:                               | 1. Kvittera.                                                                                                    |
| Åtgärd:                               | <ol> <li>Kvittera.</li> <li>Kontrollera partikelfiltret och rengör det vid<br/>behov.</li> </ol>                                                                          |
| Åtgärd:<br>Trolig orsak 4:            | <ol> <li>Kvittera.</li> <li>Kontrollera partikelfiltret och rengör det vid<br/>behov.</li> <li>Köldmediekretsen är överfylld.</li> </ol>                                  |
| Åtgärd:<br>Trolig orsak 4:<br>Åtgärd: | <ol> <li>Kvittera.</li> <li>Kontrollera partikelfiltret och rengör det vid<br/>behov.</li> <li>Köldmediekretsen är överfylld.</li> <li>Kontakta installatören.</li> </ol> |

| LARM (GT6)<br>Kompressor temp<br>030509 15:10:18<br>Info Kvittera | Larm om kon<br>Trolig orsak 1:<br>Åtgärd:<br>Trolig orsak 2: | <ul> <li>mpressortemperatur, T6 (GT6)</li> <li>Kompressorns arbetstemperatur är för hög.</li> <li>1. Kvittera. Kontakta installatören vid upprepade<br/>larm.</li> <li>Tillfälligt för hög temperatur orsakat av<br/>onormalt tillstånd.</li> </ul> |
|-------------------------------------------------------------------|--------------------------------------------------------------|----------------------------------------------------------------------------------------------------|
| LARM (EK)                                                         | Atgard:<br>Larm om elk                                       | 1. Kvittera och avvakta.                                                                                                    |
| Elkassett<br>030509 15:10:18<br>Info Kvittera                     | <b>Trolig orsak 1:</b><br>Åtgärd:                            | Elkassettens automatsäkring har löst ut.<br>1. Kvittera. Återställ automatsäkringen (säkring<br>3) på värmepumpen genom att skjuta upp<br>vippan.                                                                                                   |
|                                                                   | <b>Trolig orsak 2:</b><br>Åtgärd:                            | Elkassettens överhettningsskydd har löst ut.<br>1. Kvittera. Återställ överhettningsskyddet<br>(säkring 4) genom att trycka in knappen på<br>elkassettens skyddskåpa.                                                                               |

2. Kontrollera att värmebärarpumpen inte står still och att partikelfiltret är rent.

| LARM                                              | Larm om strömbortfall           |                                                                                                    |
|---------------------------------------------------|---------------------------------|----------------------------------------------------------------------------------------------------|
| Strömbortfall<br>030509 15:10:18<br>Info Kvittera | <b>Trolig orsak:</b><br>Åtgärd: | <ul> <li>En eller två faser saknas till värmepumpen.</li> <li>1. Kontrollera pumpens säkringar i husets<br/>elcentral och byt om någon är trasig.</li> </ul> |

- 2. Har du automatsäkringar och dessa löst ut återställer du genom att skjuta vippan uppåt.
- 3. Larmet återgår och värmepumpen startar automatiskt när felet är åtgärdat.

| LARM            |
|-----------------|
| Fasföljdsfel    |
| 030509 15:10:18 |
| Info Kvittera   |
|                 |

#### Larm om fasföljdsfel

Fasföljdsfel kan endast uppträda i samband med driftstart. Fasföljden måste ändras av installatör.

### Trolig orsak:FaÅtgärd:1.

#### Fasföljden till värmepumpen är felaktig.

- 1. Fasföljden på inkommande matning till värmepumpen måste skiftas.
- 2. Värmepumpen startar automatiskt när fasföljden har ändrats.

| LARM   | (GT9)        |
|--------|--------------|
| Hög 1  | retur VP     |
| 030509 | 15:10:18     |
| II     | nfo Kvittera |

#### Larm om hög retur till värmepump, T9 (GT9)

I värmepumpen finns en givare, T9 (GT9), som av säkerhetsskäl stoppar kompressorn då returtemperaturen från radiatorerna blir för hög, ca $48^\circ\mathrm{C}.$ 

När temperaturen sjunkit återgår larmet och kompressorn startar automatiskt.

| <ul><li>Värmeinställningen är för hög.</li><li>1. Sänk värmeinställningen (Värme öka/minska).</li></ul>                                                                          |
|----------------------------------------------------------------------------------------------------|
| <ul><li>Varmvattentemperaturen är för högt ställd.</li><li>1. Kontakta installatören för justering av varmvattentemperaturen.</li></ul>                                          |
| Radiatorernas eller golvvärmesystemets ventiler är stängda.                                                                                                    |
| 1. Öppna ventilerna.                                                                                                    |
| Flödet över värmepumpen är större än flödet i radiatorsystemet.                                                                                                    |
| 1. Sänk hastigheten på värmebärarpumpen,<br>G2 (P2), med hjälp av en skruvmejsel eller öka<br>hastigheten på huvudpumpen, G1 (P1), i värme-<br>systemet. Kontakta installatören. |
|                                                                                                    |

| LARM (GT8)         |
|--------------------|
| Värmebärare ut max |
| 030509 15:10:18    |
| Info Kvittera      |

#### Larm om värmebärare ut max, T8 (GT8)

I värmepumpen finns en givare, T8 (GT8), som av säkerhetsskäl stoppar kompressorn då temperaturen ut från värmebärarpumpen, G2 (P2), blir för hög, ca 75°C.

När temperaturen sjunkit återgår larmet och kompressorn startar automatiskt.

| <b>Trolig orsak 1:</b><br>Åtgärd: | <ul> <li>För litet flöde till värmepumpen.</li> <li>1. Kontrollera att värmebärarpumpen inte har<br/>stannat eller att någon ventil i systemet är<br/>stängd.</li> </ul> |
|-----------------------------------|----------------------------------------------------------------------------------------------------|
| <b>Trolig orsak 2:</b>            | Partikelfiltret på "varma sidan" är igensatt.                                                                                                    |
| Åtgärd:                           | 1. Kontrollera partikelfiltret och rensa vid behov                                                                                                    |

| LARM   | (GT1)        |
|--------|--------------|
| Givare | retur RAD    |
| 030509 | 15:10:18     |
| II     | nfo Kvittera |

#### Larm om givarfel

Alla givare som är anslutna till värmepumpen kan larma vid fel. I exemplet till höger är det givare T1 (GT1), Retur radiator, som har larmat. Alla givare larmar på samma sätt.

| <b>Trolig orsak 1:</b>            | <b>Tillfälligt fel.</b>                                                                                                    |
|-----------------------------------|----------------------------------------------------------------------------------------------------|
| Åtgärd:                           | 1. Avvakta.                                                                                                    |
| <b>Trolig orsak 2:</b><br>Åtgärd: | Kortslutning eller avbrott i ledning till givare.<br>1. Har du ett instrument för att mäta ohm kan du<br>själv kontrollera motståndet i ledningen och<br>jämföra med tabellen för givare nedan. I annat<br>fall kontaktar du installatören. |
| <b>Trolig orsak 3:</b>            | Fel i givare eller felaktig anslutning.                                                                                                    |
| Åtgärd:                           | 1. Kontakta installatören.                                                                                                    |

#### 1. Kontakta installatören.

#### **Givartabell**

I tabellen visas samtliga givarmotstånd vid olika temperaturer.

| Temperatur (°C) | kΩ      |
|-----------------|---------|
| -40             | 154,300 |
| -35             | 111,700 |
| -30             | 81,700  |
| -25             | 60,400  |
| -20             | 45,100  |
| -15             | 33,950  |
| -10             | 25,800  |
| -5              | 19,770  |
| 0               | 15,280  |
| 5               | 11,900  |
| 10              | 9,330   |
| 15              | 7,370   |
| 20              | 5,870   |
| 25              | 4,700   |
| 30              | 3,790   |
| 35              | 3,070   |
| 40              | 2,510   |
| 45              | 2,055   |
| 50              | 1,696   |
| 55              | 1,405   |
| 60              | 1,170   |
| 65              | 0,980   |
| 70              | 0,824   |
| 75              | 0,696   |
| 80              | 0,590   |
| 85              | 0,503   |
| 90              | 0,430   |

| LARM (GT10)<br>Köldbärare in min<br>030509 15:10:18<br>Info Kvittera | Larm om köldbärare in och utTrolig orsak 1:Tillfälligt för låg köldbärartemperatur.Åtgärd:1. Avvakta. Om larmet återkommer kontakta<br>installatören. |                                                                                                    |  |
|----------------------------------------------------------------------|----------------------------------------------------------------------------------------------------|----------------------------------------------------------------------------------------------------|--|
| LARM (GT11)                                                          | <b>Trolig orsak 2:</b><br>Åtgärd:                                                                                                    | <ul><li>För lågt flöde på "kalla sidan".</li><li>1. Kontrollera partikelfiltret och rengör det vid behov.</li></ul>               |  |
| Köldbärare ut min<br>030509 15:10:18<br>Info Kvittera                | <b>Trolig orsak 3:</b><br>Åtgärd:                                                                                                    | <ul><li>Felaktigt inställd lägsta köldbärartemperatur.</li><li>1. Avvakta. Om larmet återkommer kontakta installatören.</li></ul> |  |

#### Om det är en grundvattenanläggning kan orsaken också vara:

| <b>Trolig orsak 4:</b><br>Åtgärd: | <b>Igensatt filter i grundvattenkretsen.</b><br>1. Rensa filtret.                    |
|-----------------------------------|--------------------------------------------------------------------------------------|
| Trolig orsak 5:                   | Motorskydd eller säkring till pumpen i grund-<br>vattensystemet G8 (P8) har löst ut. |
| Åtgärd:                           | 1. Återställ motorskydd eller säkring.                                               |
| Trolig orsak 6:                   | Fel på pumpen, G3 (P3), i grundvattensystemet.                                       |
| Åtgärd:                           | 1. Kontakta installatören.                                                           |

#### 201.1

| Värme    | öka/mi  | .nska  |
|----------|---------|--------|
|          | innnnnn | aaaaaa |
| #        | ##,#    | ##     |
| Tillbaka | 1       | Ändra  |
|          |         |        |

#### 201.2

| Finjus          | stering v | ärmek. |  |
|-----------------|-----------|--------|--|
| *************** |           |        |  |
| ###°            | ###,#°    | ##°    |  |
| Tillba          | aka       | Ändra  |  |

#### 201.3

| Shunt    | öka/mi | nska   |
|----------|--------|--------|
|          |        | aaaaaa |
| #        | ##,#   | ##     |
| Tillbaka | a –    | Ändra  |

#### 201.4

| Shuntk. | finjust | ering  |
|---------|---------|--------|
| nnnnnn  | aaaaaa  | aaaaaa |
| ###°    | ###,#°  | ##°    |
| Tillbak | a       | Ändra  |

#### 201.5

| Rum    | stempera | tur    |
|--------|----------|--------|
| aaaaaa |          | aaaaaa |
| ##°    | ##,#°    | ##°    |
| Tillba | ka       | Ändra  |

#### 201.6

| Extra         | a varmva | tten   |
|---------------|----------|--------|
| <b>aaaaaa</b> |          | aaaaaa |
| #tim          | ##tim    | ##tim  |
| Tillbal       | ca       | Ändra  |

#### 100 Rego600 ### ###### ##:##:## ## Värme Info Meny

#### 101.4

| VARMEDRIFT           |  |  |  |
|----------------------|--|--|--|
| Enbart värmepump     |  |  |  |
| Stopp temp ##,#°     |  |  |  |
| Nuvarande temp ##,#° |  |  |  |

| 1<br>Huyudmony                       |
|--------------------------------------|
| Här ställer du in                    |
| värmen i huset 1                     |
| Tillbaka Välj                        |
| 2                                    |
| Huvudmeny                            |
| Här ändrar du varm-                  |
| vatteninställning 2<br>Tillbaka Väli |
|                                      |
| 3                                    |
| Huvudmeny                            |
| temperaturer 3                       |
| Tillbaka Välj                        |
|                                      |
| 4<br>Huvudmeny                       |
| Tidsstyrningar                       |
| enligt klocka 4                      |
| Tillbaka Välj                        |
| 5                                    |
| Huvudmeny                            |
| Igångk./ Service                     |
| för installatör 5                    |
| TIIIDaka Valj                        |
| 6                                    |
| Huvudmeny                            |
| Timer avläsning                      |
| Tillbaka Välj                        |
|                                      |
| 7                                    |
| Drifttider avläsn.                   |
| på VP och tillsk. 7                  |
| Tillbaka Välj                        |
| 9                                    |
| Huvudmeny                            |
| Inställningar för                    |
| tillsk. och shunt 8                  |
| Tillbaka Valj                        |
| 10                                   |
| Huvudmeny                            |
| Klocka, inställning                  |
| Tillbaka Välj                        |
|                                      |
| 11                                   |
| Larmloggning av                      |
| samtliga larm 11                     |
| Tillbaka Välj                        |
| 10                                   |
| Huvudmenv                            |
| Återgå till                          |
| fabriksvärden 12                     |
| Tillbaka Välj                        |

| -                 |                                                                                                    |                                                                                                    |                                                                                         |
|-------------------|----------------------------------------------------------------------------------------------------|----------------------------------------------------------------------------------------------------|-----------------------------------------------------------------------------------------|
| Huvudmeny         | 1.1                                                                                                    |                                                                                                    |                                                                                         |
| Här ställer du in | Värmeinställningar                                                                                                    | 1.1.1                                                                                                    |                                                                                         |
| värmen i huset 1  | Värme öka/minska                                                                                                    | Värme öka/minska                                                                                                    |                                                                                         |
| Tillbaka Välj     | område 0-10 1.1                                                                                                    |                                                                                                    |                                                                                         |
| j                 | Tillbaka Väli                                                                                                    | # ##.# ##                                                                                                    |                                                                                         |
|                   | 111220110 (01)                                                                                                    | ""<br>Tillbaka Ändra                                                                                                    |                                                                                         |
|                   |                                                                                                    |                                                                                                    |                                                                                         |
|                   | 1 2                                                                                                    |                                                                                                    |                                                                                         |
|                   | 1.2                                                                                                    | 1 0 1                                                                                                    |                                                                                         |
|                   | Varmeinstallningar                                                                                                    |                                                                                                    |                                                                                         |
|                   | varme injustering                                                                                                    | Finjustering varmek.                                                                                                    |                                                                                         |
|                   | omrade -10/+10 1.2                                                                                                    |                                                                                                    |                                                                                         |
|                   | Tillbaka Valj                                                                                                    | ### ###,# ##                                                                                                    |                                                                                         |
|                   |                                                                                                    | Tillbaka Andra                                                                                                    |                                                                                         |
|                   |                                                                                                    |                                                                                                    |                                                                                         |
|                   | 1.3                                                                                                    |                                                                                                    |                                                                                         |
|                   | Värmeinställningar                                                                                                    | 1.3.1                                                                                                    |                                                                                         |
|                   | Anpassning av värme-                                                                                                    | Anpassa värmekurva                                                                                                    | 1.3.1.2                                                                                 |
|                   | kurvan (knäcka) 1.3                                                                                                    | Ute 20° Kurva ##,#°                                                                                                    | Ute 20°                                                                                 |
|                   | Tillbaka Välj                                                                                                    | Ute 15° Kurva ##,#°                                                                                                    | ****************                                                                        |
|                   |                                                                                                    | Tillbaka Ändra                                                                                                    | ##° ###,#° ###°                                                                         |
|                   |                                                                                                    |                                                                                                    | Avbryt Spara                                                                            |
|                   | 1.4                                                                                                    |                                                                                                    |                                                                                         |
|                   | Värmeinställningar                                                                                                    | 1.4.1                                                                                                    |                                                                                         |
|                   | Värmekurvans                                                                                                    | Värmek. koppl. diff.                                                                                                    |                                                                                         |
|                   | kopplingsdiff. 1.4                                                                                                    | *****************                                                                                                    |                                                                                         |
|                   | Tillbaka Välj                                                                                                    | #° ##,#° ##°                                                                                                    |                                                                                         |
|                   |                                                                                                    | Tillbaka Ändra                                                                                                    |                                                                                         |
|                   |                                                                                                    |                                                                                                    |                                                                                         |
|                   | 1.5                                                                                                    |                                                                                                    |                                                                                         |
|                   | Värmeinställningar                                                                                                    | 1.5.1                                                                                                    |                                                                                         |
|                   | Shunt öka/minska                                                                                                    | Shunt öka/minska                                                                                                    |                                                                                         |
|                   | område 0-10 1.5                                                                                                    |                                                                                                    |                                                                                         |
|                   | Tillbaka Välj                                                                                                    | # ##,# ##                                                                                                    |                                                                                         |
|                   |                                                                                                    | Tillbaka Ändra                                                                                                    |                                                                                         |
|                   |                                                                                                    |                                                                                                    |                                                                                         |
|                   |                                                                                                    |                                                                                                    |                                                                                         |
|                   | 1.6                                                                                                    |                                                                                                    |                                                                                         |
|                   | 1.6<br>Värmeinställningar                                                                                                    | 1.6.1                                                                                                    |                                                                                         |
|                   | 1.6<br>Värmeinställningar<br>Shunt finjustering                                                                                                    | 1.6.1<br>Shuntk. finjustering                                                                                                    |                                                                                         |
|                   | 1.6<br>Värmeinställningar<br>Shunt finjustering<br>område -10/+10 1.6                                                                                                    | 1.6.1<br>Shuntk. finjustering                                                                                                    |                                                                                         |
|                   | 1.6<br>Värmeinställningar<br>Shunt finjustering<br>område -10/+10 1.6<br>Tillbaka Välj                                                                                                    | 1.6.1<br>Shuntk. finjustering<br>нанананананананананан<br>###° ###,#° ##                                                                                                    |                                                                                         |
|                   | 1.6<br>Värmeinställningar<br>Shunt finjustering<br>område -10/+10 1.6<br>Tillbaka Välj                                                                                                    | 1.6.1<br>Shuntk. finjustering<br>HEARARARARARARARARA<br>###° ###,#° ###°<br>Tillbaka Ändra                                                                                                    |                                                                                         |
|                   | 1.6<br>Värmeinställningar<br>Shunt finjustering<br>område -10/+10 1.6<br>Tillbaka Välj                                                                                                    | 1.6.1<br>Shuntk. finjustering<br>HXHHHHHHHHHHHHHH<br>###° ###,#° ##°<br>Tillbaka Ändra                                                                                                    |                                                                                         |
|                   | 1.6<br>Värmeinställningar<br>Shunt finjustering<br>område -10/+10 1.6<br>Tillbaka Välj                                                                                                    | 1.6.1<br>Shuntk. finjustering<br>HERHERHERHERHERHERHER<br>###° ###,#° ##°<br>Tillbaka Ändra                                                                                                    |                                                                                         |
|                   | 1.6<br>Värmeinställningar<br>Shunt finjustering<br>område -10/+10 1.6<br>Tillbaka Välj<br>1.7<br>Värmeinställningar                                                                                                    | 1.6.1<br>Shuntk. finjustering<br>HHHHHHHHHHHHHHHHHH<br>###° ###,#° ##°<br>Tillbaka Ändra<br>1.7.1                                                                                                    |                                                                                         |
|                   | 1.6<br>Värmeinställningar<br>Shunt finjustering<br>område -10/+10 1.6<br>Tillbaka Välj<br>1.7<br>Värmeinställningar<br>Anpassning av shunt-                                                                                                    | 1.6.1<br>Shuntk. finjustering<br>HHRHHHHHHHHHHHHH<br>###° ###,#° ##°<br>Tillbaka Ändra<br>1.7.1<br>Anpassa shuntkurva                                                                                                    | 1.7.1.2                                                                                 |
|                   | 1.6<br>Värmeinställningar<br>Shunt finjustering<br>område -10/+10 1.6<br>Tillbaka Välj<br>1.7<br>Värmeinställningar<br>Anpassning av shunt-<br>kurvan (knäcka) 1.7                                                                                                    | 1.6.1<br>Shuntk. finjustering<br>HXHHHHHHHHHHHHHHH<br>###° ###,#° ##°<br>Tillbaka Ändra<br>1.7.1<br>Anpassa shuntkurva<br>Ute 20° Kurva ##,#°                                                                                                    | 1.7.1.2<br>Ute 20°                                                                      |
|                   | 1.6<br>Värmeinställningar<br>Shunt finjustering<br>område -10/+10 1.6<br>Tillbaka Välj<br>1.7<br>Värmeinställningar<br>Anpassning av shunt-<br>kurvan (knäcka) 1.7<br>Tillbaka Välj                                                                                                    | 1.6.1<br>Shuntk. finjustering<br>HHHHHHHHHHHHHHHH<br>###° ###,#° ##°<br>Tillbaka Ändra<br>1.7.1<br>Anpassa shuntkurva<br>Ute 20° Kurva ##,#°<br>Ute 15° Kurva ##.#°                                                                                                    | 1.7.1.2<br>Ute 20°                                                                      |
|                   | 1.6<br>Värmeinställningar<br>Shunt finjustering<br>område -10/+10 1.6<br>Tillbaka Välj<br>1.7<br>Värmeinställningar<br>Anpassning av shunt-<br>kurvan (knäcka) 1.7<br>Tillbaka Välj                                                                                                    | 1.6.1<br>Shuntk. finjustering<br>HERHARHERHERHERHERHER<br>###° ###,#° ##°<br>Tillbaka Ändra<br>1.7.1<br>Anpassa shuntkurva<br>Ute 20° Kurva ##,#°<br>Ute 15° Kurva ##,#°<br>Tillbaka Ändra                                                                                                    | 1.7.1.2<br>Ute 20°<br>MRMMENHAMMENHAMM<br>##° ###.#° ###°                               |
|                   | 1.6<br>Värmeinställningar<br>Shunt finjustering<br>område -10/+10 1.6<br>Tillbaka Välj<br>1.7<br>Värmeinställningar<br>Anpassning av shunt-<br>kurvan (knäcka) 1.7<br>Tillbaka Välj                                                                                                    | 1.6.1<br>Shuntk. finjustering<br>HHHHHHHHHHHHHHHHHHHH<br>###° ###,#° ##°<br>Tillbaka Ändra<br>1.7.1<br>Anpassa shuntkurva<br>Ute 20° Kurva ##,#°<br>Ute 15° Kurva ##,#°<br>Tillbaka Ändra                                                                                                    | 1.7.1.2<br>Ute 20°<br>инининининининининин<br>##° ###,#° ###<br>Avbryt Spara            |
|                   | 1.6<br>Värmeinställningar<br>Shunt finjustering<br>område -10/+10 1.6<br>Tillbaka Välj<br>1.7<br>Värmeinställningar<br>Anpassning av shunt-<br>kurvan (knäcka) 1.7<br>Tillbaka Välj<br>1.8                                                                                                    | 1.6.1<br>Shuntk. finjustering<br>HERRED ALL ALL ALL ALL ALL ALL ALL ALL ALL AL                                                                                                    | 1.7.1.2<br>Ute 20°<br>¤¤¤¤¤¤¤¤¤¤¤¤¤¤¤<br>##° ###,#° ###°<br>Avbryt Spara                |
|                   | 1.6<br>Värmeinställningar<br>Shunt finjustering<br>område -10/+10 1.6<br>Tillbaka Välj<br>1.7<br>Värmeinställningar<br>Anpassning av shunt-<br>kurvan (knäcka) 1.7<br>Tillbaka Välj<br>1.8<br>Värmeinställningar                                                                                                    | 1.6.1<br>Shuntk. finjustering<br>HHHHHHHHHHHHHHHHH<br>###° ###,#° ##°<br>Tillbaka Ändra<br>1.7.1<br>Anpassa shuntkurva<br>Ute 20° Kurva ##,#°<br>Ute 15° Kurva ##,#°<br>Tillbaka Ändra<br>1.8.1                                                                                                    | 1.7.1.2<br>Ute 20°<br>нинининининининининин<br>##° ###,#° ###°<br>Avbryt Spara          |
|                   | 1.6<br>Värmeinställningar<br>Shunt finjustering<br>område -10/+10 1.6<br>Tillbaka Välj<br>1.7<br>Värmeinställningar<br>Anpassning av shunt-<br>kurvan (knäcka) 1.7<br>Tillbaka Välj<br>1.8<br>Värmeinställningar<br>Shuntkurva                                                                                                    | 1.6.1<br>Shuntk. finjustering<br>HHHHHHHHHHHHHHHHHH<br>###° ###,#° ##°<br>Tillbaka Ändra<br>1.7.1<br>Anpassa shuntkurva<br>Ute 20° Kurva ##,#°<br>Ute 15° Kurva ##,#°<br>Tillbaka Ändra<br>1.8.1<br>Shuntk. neutralzon                                                                                                    | 1.7.1.2<br>Ute 20°<br>нимимимимимимими<br>##° ###,#° ###°<br>Avbryt Spara               |
|                   | 1.6<br>Värmeinställningar<br>Shunt finjustering<br>område -10/+10 1.6<br>Tillbaka Välj<br>1.7<br>Värmeinställningar<br>Anpassning av shunt-<br>kurvan (knäcka) 1.7<br>Tillbaka Välj<br>1.8<br>Värmeinställningar<br>Shuntkurva<br>neutralzon 1.8                                                                                                    | 1.6.1<br>Shuntk. finjustering<br>HHHHHHHHHHHHHHHHHHHHHHHHHHHHHHHHHHHH                                                                                                    | 1.7.1.2<br>Ute 20°<br>ниминининининининин<br>##° ###,#° ###°<br>Avbryt Spara            |
|                   | 1.6<br>Värmeinställningar<br>Shunt finjustering<br>område -10/+10 1.6<br>Tillbaka Välj<br>1.7<br>Värmeinställningar<br>Anpassning av shunt-<br>kurvan (knäcka) 1.7<br>Tillbaka Välj<br>1.8<br>Värmeinställningar<br>Shuntkurva<br>neutralzon 1.8<br>Tillbaka Välj                                                                                                    | 1.6.1<br>Shuntk. finjustering<br>HXHHHHHHHHHHHHHHHH<br>###° ###,#° ##°<br>Tillbaka Ändra<br>1.7.1<br>Anpassa shuntkurva<br>Ute 20° Kurva ##,#°<br>Ute 15° Kurva ##,#°<br>Tillbaka Ändra<br>1.8.1<br>Shuntk. neutralzon<br>HXHHHHHHHHHHHHHHHHHHHH<br>** #,#° #°                                                                                                    | 1.7.1.2<br>Ute 20°<br>HENHENHENHENHENHENHE<br>##° ###,#° ###°<br>Avbryt Spara           |
|                   | 1.6<br>Värmeinställningar<br>Shunt finjustering<br>område -10/+10 1.6<br>Tillbaka Välj<br>1.7<br>Värmeinställningar<br>Anpassning av shunt-<br>kurvan (knäcka) 1.7<br>Tillbaka Välj<br>1.8<br>Värmeinställningar<br>Shuntkurva<br>neutralzon 1.8<br>Tillbaka Välj                                                                                                    | 1.6.1<br>Shuntk. finjustering<br>HHHHHHHHHHHHHHHH<br>###° ###,#° ##°<br>Tillbaka Ändra<br>1.7.1<br>Anpassa shuntkurva<br>Ute 15° Kurva ##,#°<br>Tillbaka Ändra<br>1.8.1<br>Shuntk. neutralzon<br>HHHHHHHHHHHHHHH<br>* #,#° #°<br>Tillbaka Ändra                                                                                                    | 1.7.1.2<br>Ute 20°<br>иннининининининининин<br>##° ###,#° ###°<br>Avbryt Spara          |
|                   | 1.6<br>Värmeinställningar<br>Shunt finjustering<br>område -10/+10 1.6<br>Tillbaka Välj<br>1.7<br>Värmeinställningar<br>Anpassning av shunt-<br>kurvan (knäcka) 1.7<br>Tillbaka Välj<br>1.8<br>Värmeinställningar<br>Shuntkurva<br>neutralzon 1.8<br>Tillbaka Välj                                                                                                    | 1.6.1<br>Shuntk. finjustering<br>HHHHHHHHHHHHHHHHHH<br>###° ###,#° ##°<br>Tillbaka Ändra<br>1.7.1<br>Anpassa shuntkurva<br>Ute 20° Kurva ##,#°<br>Ute 15° Kurva ##,#°<br>Tillbaka Ändra<br>1.8.1<br>Shuntk. neutralzon<br>HHHHHHHHHHHHHHHH<br>#° #,#° #°<br>Tillbaka Ändra                                                                                                    | 1.7.1.2<br>Ute 20°<br>ининининининининин<br>##° ###,#° ###°<br>Avbryt Spara             |
|                   | 1.6<br>Värmeinställningar<br>Shunt finjustering<br>område -10/+10 1.6<br>Tillbaka Välj<br>1.7<br>Värmeinställningar<br>Anpassning av shunt-<br>kurvan (knäcka) 1.7<br>Tillbaka Välj<br>1.8<br>Värmeinställningar<br>Shuntkurva<br>neutralzon 1.8<br>Tillbaka Välj<br>1.9                                                                                                    | 1.6.1<br>Shuntk. finjustering<br>HEHHHHHHHHHHHHHHHHHH<br>###° ###,#° ##°<br>Tillbaka Ändra<br>1.7.1<br>Anpassa shuntkurva<br>Ute 20° Kurva ##,#°<br>Ute 15° Kurva ##,#°<br>Tillbaka Ändra<br>1.8.1<br>Shuntk. neutralzon<br>HHHHHHHHHHHHHHHHHHHHHH<br>#° #,#° #°<br>Tillbaka Ändra                                                                                                    | 1.7.1.2<br>Ute 20°<br>нининининининини<br>##° ###,#° ###°<br>Avbryt Spara               |
|                   | 1.6<br>Värmeinställningar<br>Shunt finjustering<br>område -10/+10 1.6<br>Tillbaka Välj<br>1.7<br>Värmeinställningar<br>Anpassning av shunt-<br>kurvan (knäcka) 1.7<br>Tillbaka Välj<br>1.8<br>Värmeinställningar<br>Shuntkurva<br>neutralzon 1.8<br>Tillbaka Välj<br>1.9<br>Värmeinställningar                                                                                                    | 1.6.1<br>Shuntk. finjustering<br>HHHHHHHHHHHHHHHHHHHH<br>###° ###,#° ##°<br>Tillbaka Ändra<br>1.7.1<br>Anpassa shuntkurva<br>Ute 20° Kurva ##,#°<br>Ute 15° Kurva ##,#°<br>Tillbaka Ändra<br>1.8.1<br>Shuntk. neutralzon<br>HHHHHHHHHHHHHHHHHHHHHHHHHHHHHHHHHHHH                                                                                                    | 1.7.1.2<br>Ute 20°<br>¤¤¤¤¤¤¤¤¤¤¤¤¤¤¤¤<br>##° ###,#° ###°<br>Avbryt Spara               |
|                   | 1.6<br>Värmeinställningar<br>Shunt finjustering<br>område -10/+10 1.6<br>Tillbaka Välj<br>1.7<br>Värmeinställningar<br>Anpassning av shunt-<br>kurvan (knäcka) 1.7<br>Tillbaka Välj<br>1.8<br>Värmeinställningar<br>Shuntkurva<br>neutralzon 1.8<br>Tillbaka Välj<br>1.9<br>Värmeinställningar<br>Shuntkurva                                                                                                    | 1.6.1<br>Shuntk. finjustering<br>HHHHHHHHHHHHHHHHH<br>###° ###,#° ##°<br>Tillbaka Ändra<br>1.7.1<br>Anpassa shuntkurva<br>Ute 15° Kurva ##,#°<br>Tillbaka Ändra<br>1.8.1<br>Shuntk. neutralzon<br>HHHHHHHHHHHHHHH<br>* #,#° #°<br>Tillbaka Ändra<br>1.9.1<br>Shuntkurva maxtemp                                                                                                    | 1.7.1.2<br>Ute 20°<br>HRHHRHHHHHHHHHHHHH<br>##° ###,#° ###°<br>Avbryt Spara             |
|                   | 1.6<br>Värmeinställningar<br>Shunt finjustering<br>område -10/+10 1.6<br>Tillbaka Välj<br>1.7<br>Värmeinställningar<br>Anpassning av shunt-<br>kurvan (knäcka) 1.7<br>Tillbaka Välj<br>1.8<br>Värmeinställningar<br>Shuntkurva<br>neutralzon 1.8<br>Tillbaka Välj<br>1.9<br>Värmeinställningar<br>Shuntkurva<br>max vid GT4 1.9                                                                                                    | 1.6.1<br>Shuntk. finjustering<br>HHHHHHHHHHHHHHHHH<br>###° ###,#° ##°<br>Tillbaka Ändra<br>1.7.1<br>Anpassa shuntkurva<br>Ute 15° Kurva ##,#°<br>Tillbaka Ändra<br>1.8.1<br>Shuntk. neutralzon<br>HHHHHHHHHHHHHHH<br>#° #,#° #°<br>Tillbaka Ändra<br>1.9.1<br>Shuntkurva maxtemp                                                                                                    | 1.7.1.2<br>Ute 20°<br>инининининининин<br>##° ###,#° ###°<br>Avbryt Spara               |
|                   | 1.6<br>Värmeinställningar<br>Shunt finjustering<br>område -10/+10 1.6<br>Tillbaka Välj<br>1.7<br>Värmeinställningar<br>Anpassning av shunt-<br>kurvan (knäcka) 1.7<br>Tillbaka Välj<br>1.8<br>Värmeinställningar<br>Shuntkurva<br>neutralzon 1.8<br>Tillbaka Välj<br>1.9<br>Värmeinställningar<br>Shuntkurva<br>max vid GT4 1.9<br>Tillbaka Välj                                                                                         | 1.6.1<br>Shuntk. finjustering<br>HHHHHHHHHHHHHHHHHH<br>###° ###,#° ##°<br>Tillbaka Ändra<br>1.7.1<br>Anpassa shuntkurva<br>Ute 20° Kurva ##,#°<br>Ute 15° Kurva ##,#°<br>Tillbaka Ändra<br>1.8.1<br>Shuntk. neutralzon<br>HHHHHHHHHHHHHHHH<br>#° #,#° #°<br>Tillbaka Ändra<br>1.9.1<br>Shuntkurva maxtemp<br>HHHHHHHHHHHHHHHHHHHHHHHHHHHHHHHHHHHH                                                                                                    | 1.7.1.2<br>Ute 20°<br>нининининининин<br>##° ###,#° ###°<br>Avbryt Spara                |
|                   | 1.6<br>Värmeinställningar<br>Shunt finjustering<br>område -10/+10 1.6<br>Tillbaka Välj<br>1.7<br>Värmeinställningar<br>Anpassning av shunt-<br>kurvan (knäcka) 1.7<br>Tillbaka Välj<br>1.8<br>Värmeinställningar<br>Shuntkurva<br>neutralzon 1.8<br>Tillbaka Välj<br>1.9<br>Värmeinställningar<br>Shuntkurva<br>max vid GT4 1.9<br>Tillbaka Välj                                                                                         | 1.6.1<br>Shuntk. finjustering<br>HXHAHAHAHAHAHAHAHAH<br>###° ###,#° ##°<br>Tillbaka Ändra<br>1.7.1<br>Anpassa shuntkurva<br>Ute 20° Kurva ##,#°<br>Ute 15° Kurva ##,#°<br>Tillbaka Ändra<br>1.8.1<br>Shuntk. neutralzon<br>HXHAHAHAHAHAHAHAHAHAH<br>** #,#° #*°<br>Tillbaka Ändra                                                                                                    | 1.7.1.2<br>Ute 20°<br>HRHHHHHHHHHHHHHH<br>##° ###,#° ###°<br>Avbryt Spara               |
|                   | 1.6<br>Värmeinställningar<br>Shunt finjustering<br>område -10/+10 1.6<br>Tillbaka Välj<br>1.7<br>Värmeinställningar<br>Anpassning av shunt-<br>kurvan (knäcka) 1.7<br>Tillbaka Välj<br>1.8<br>Värmeinställningar<br>Shuntkurva<br>neutralzon 1.8<br>Tillbaka Välj<br>1.9<br>Värmeinställningar<br>Shuntkurva<br>max vid GT4 1.9<br>Tillbaka Välj                                                                                         | 1.6.1<br>Shuntk. finjustering<br>HARHARHARHARHARHARH<br>###° ###,#° ##°<br>Tillbaka Ändra<br>1.7.1<br>Anpassa shuntkurva<br>Ute 20° Kurva ##,#°<br>Ute 15° Kurva ##,#°<br>Tillbaka Ändra<br>1.8.1<br>Shuntk. neutralzon<br>HARHARHARHARHARHAR<br>*° #,#° #°<br>Tillbaka Ändra<br>1.9.1<br>Shuntkurva maxtemp<br>HARHARHARHARHARHARHAR<br>#° ##,#° ##°<br>Tillbaka Ändra                                                                                                    | 1.7.1.2<br>Ute 20°<br>инниннинниннинниннин<br>##° ###,#° ###°<br>Avbryt Spara           |
|                   | 1.6<br>Värmeinställningar<br>Shunt finjustering<br>område -10/+10 1.6<br>Tillbaka Välj<br>1.7<br>Värmeinställningar<br>Anpassning av shunt-<br>kurvan (knäcka) 1.7<br>Tillbaka Välj<br>1.8<br>Värmeinställningar<br>Shuntkurva<br>neutralzon 1.8<br>Tillbaka Välj<br>1.9<br>Värmeinställningar<br>Shuntkurva<br>max vid GT4 1.9<br>Tillbaka Välj                                                                                         | 1.6.1         Shuntk. finjustering         ####################################                                                                                                    | 1.7.1.2<br>Ute 20°<br>иннининининининин<br>##° ###,#° ###°<br>Avbryt Spara              |
|                   | 1.6<br>Värmeinställningar<br>Shunt finjustering<br>område -10/+10 1.6<br>Tillbaka Välj<br>1.7<br>Värmeinställningar<br>Anpassning av shunt-<br>kurvan (knäcka) 1.7<br>Tillbaka Välj<br>1.8<br>Värmeinställningar<br>Shuntkurva<br>neutralzon 1.8<br>Tillbaka Välj<br>1.9<br>Värmeinställningar<br>Shuntkurva<br>max vid GT4 1.9<br>Tillbaka Välj<br>1.10<br>Värmeinställningar                                                           | 1.6.1<br>Shuntk. finjustering<br>HHHHHHHHHHHHHHHHH<br>###° ###,#° ##°<br>Tillbaka Ändra<br>1.7.1<br>Anpassa shuntkurva<br>Ute 20° Kurva ##,#°<br>Ute 15° Kurva ##,#°<br>Tillbaka Ändra<br>1.8.1<br>Shuntk. neutralzon<br>HHHHHHHHHHHHHHH<br>#° #,#° #°<br>Tillbaka Ändra<br>1.9.1<br>Shuntkurva maxtemp<br>HHHHHHHHHHHHHHHH<br>##° ##,#° ##°<br>Tillbaka Ändra                                                                                                    | 1.7.1.2<br>Ute 20°<br>инининининининин<br>##° ###,#° ###°<br>Avbryt Spara               |
|                   | 1.6<br>Värmeinställningar<br>Shunt finjustering<br>område -10/+10 1.6<br>Tillbaka Välj<br>1.7<br>Värmeinställningar<br>Anpassning av shunt-<br>kurvan (knäcka) 1.7<br>Tillbaka Välj<br>1.8<br>Värmeinställningar<br>Shuntkurva<br>neutralzon 1.8<br>Tillbaka Välj<br>1.9<br>Värmeinställningar<br>Shuntkurva<br>max vid GT4 1.9<br>Tillbaka Välj<br>1.10<br>Värmeinställningar<br>Inställning av                                         | 1.6.1<br>Shuntk. finjustering<br>HXHHHHHHHHHHHHHHH<br>###° ###,#° ##°<br>Tillbaka Ändra<br>1.7.1<br>Anpassa shuntkurva<br>Ute 20° Kurva ##,#°<br>Ute 15° Kurva ##,#°<br>Tillbaka Ändra<br>1.8.1<br>Shuntk. neutralzon<br>HXHHHHHHHHHHHHHHHH<br>#° #,#° #°<br>Tillbaka Ändra<br>1.9.1<br>Shuntkurva maxtemp<br>HXHHHHHHHHHHHHHHH<br>#*° ##,#° ##°<br>Tillbaka Ändra                                                                                                    | 1.7.1.2<br>Ute 20°<br>нининининининининин<br>##° ###,#° ###°<br>Avbryt Spara            |
|                   | 1.6<br>Värmeinställningar<br>Shunt finjustering<br>område -10/+10 1.6<br>Tillbaka Välj<br>1.7<br>Värmeinställningar<br>Anpassning av shunt-<br>kurvan (knäcka) 1.7<br>Tillbaka Välj<br>1.8<br>Värmeinställningar<br>Shuntkurva<br>neutralzon 1.8<br>Tillbaka Välj<br>1.9<br>Värmeinställningar<br>Shuntkurva<br>max vid GT4 1.9<br>Tillbaka Välj<br>1.10<br>Värmeinställningar<br>Inställning av<br>rumstemperatur 1.10                  | 1.6.1         Shuntk. finjustering         жиннинининин         ### *       ## *         ### *       ## *         Tillbaka       Ändra         1.7.1       Anpassa shuntkurva         Ute 20° Kurva ## ,#°         Tillbaka       Ändra         Ute 15° Kurva ## ,#°         Tillbaka       Ändra         1.8.1         Shuntk. neutralzon         жиннининининин         #° #,#° #*°         Tillbaka       Ändra         1.9.1         Shuntkurva maxtemp         ### #° ## ,#° ## *°         Tillbaka       Ändra         1.10.1         Rumstemperatur         HH################################### | 1.7.1.2<br>Ute 20°<br>иннинниннинниннинни<br>##° ###,#° ###°<br>Avbryt Spara            |
|                   | 1.6<br>Värmeinställningar<br>Shunt finjustering<br>område -10/+10 1.6<br>Tillbaka Välj<br>1.7<br>Värmeinställningar<br>Anpassning av shunt-<br>kurvan (knäcka) 1.7<br>Tillbaka Välj<br>1.8<br>Värmeinställningar<br>Shuntkurva<br>neutralzon 1.8<br>Tillbaka Välj<br>1.9<br>Värmeinställningar<br>Shuntkurva<br>max vid GT4 1.9<br>Tillbaka Välj<br>1.10<br>Värmeinställningar<br>Inställningav<br>rumstemperatur 1.10                   | 1.6.1         Shuntk. finjustering         ####################################                                                                                                    | 1.7.1.2<br><b>Ute 20°</b><br><b>жиникиникиникини</b><br>##° ###,#° ###°<br>Avbryt Spara |
|                   | 1.6<br>Värmeinställningar<br>Shunt finjustering<br>område -10/+10 1.6<br>Tillbaka Välj<br>1.7<br>Värmeinställningar<br>Anpassning av shunt-<br>kurvan (knäcka) 1.7<br>Tillbaka Välj<br>1.8<br>Värmeinställningar<br>Shuntkurva<br>neutralzon 1.8<br>Tillbaka Välj<br>1.9<br>Värmeinställningar<br>Shuntkurva<br>max vid GT4 1.9<br>Tillbaka Välj<br>1.10<br>Värmeinställningar<br>Inställning av<br>rumstemperatur 1.10<br>Tillbaka Välj | 1.6.1         Shuntk. finjustering         нинининининининининининининининининини                                                                                                    | 1.7.1.2                                                                                 |

1.11 
 1.11
 1.11

 Värmeinställningar
 1.11.1

 Inställning av rums Rumsgivarpåverkan

 givarpåverkan
 1.11

 Tillbaka
 Välj

 #######
 Tillbaka
 Ändra 1.12 

 1.12
 Värmeinställningar
 1.12.1

 Inställning av
 Semesterfunktion

 semesterfunk.
 1.12

 Tillbaka
 Välj

 Tillbaka
 Ändra

 Ändra 1.13 Värmeinställningar 1.13.1 Värmeinstallningar Fjärrstyrning Fjärrstyrning värme värme 1.13 нинининининининин Tillbaka Välj ##° ####### ##° Tillbaka Ändra 1 1/ Värmeinställningar 1.14.1 Varmeinstaliningar Inställning av sommarurkoppl. 1.14 Tillbaka Välj ##° ##,#° ##° Tillbaka Ändra .16 Värmeinställningar 1.16.1 
 Valmeinstatiningar
 1.10.1

 Returtermostat stopp
 Returtermostat inst.

 temp. inst.
 1.16

 Tillbaka
 Välj

 ##°
 ##,#°

 Tillbaka
 Ändra
 1 17 Värmeinställningar 1.17.1 
 Varmeınstallnıngar
 1.17.1

 Returtermostat
 Returtermostat diff.

 differens inst. 1.17
 нининининининини

 Tillbaka
 Välj
 #°
 ##°

 Tillbaka
 Välj
 #°
 ##°
 Huvudmeny 2.1 Varmvatteninställn. 2.1.1 Här ändrar du varm- 
 Mar andraf du varm
 Varmvattenninställining 2
 Antal timmar för
 Extra VV

 Tillbaka
 Välj
 extra varmvatten 2.1
 нынынынынынын

 Tillbaka
 Välj
 timm ##tim

 Tillbaka
 Välj
 Extra VV 2.2 Varmvatteninställn. 2.2.1 VV-spets 2.3 Varmvatteninställn. 2.3.1 Varmvatteninställin. Inställning av varmvattentemp 2.3 Tillbaka Välj Tillbaka Ändra 24 Varmvatteninställn. 2.4.1 
 Varinvatteninstarin.
 2.4.1

 Inställning av
 VV-differens

 VV-differens
 2.4

 Tillbaka
 Välj

 #°
 ##,#°

 Tillbaka
 Ändra

2

Tillbaka

| 3            |             |           |                                       |                   |
|--------------|-------------|-----------|---------------------------------------|-------------------|
|              | Huvudmeny   |           | 3.1                                   | 1                 |
| Här          | kan du se a | lla       | Temperaturavläsning                   |                   |
| Temp<br>Till | baka        | J<br>Väli | Retur RAD GTI<br>Från ## #° Nuw ## #° |                   |
| ****         | IDAKA       | varj      | Tillbaka                              |                   |
|              |             |           |                                       |                   |
|              |             |           | 3.2                                   |                   |
|              |             |           | Temperaturavläsning                   |                   |
|              |             |           | Ute GT2                               |                   |
|              |             |           | ###,#<br>Tillbaka                     |                   |
|              |             |           | TITIbuku                              |                   |
|              |             |           | 3.3                                   |                   |
|              |             |           | Temperaturavläsning                   |                   |
|              |             |           | Varmvatten GT3                        |                   |
|              |             |           | Tillbaka                              |                   |
|              |             |           | TITIbuku                              |                   |
|              |             |           | 3.4                                   |                   |
|              |             |           | Temperaturavläsning                   |                   |
|              |             |           | Shuntk. framl. GT4                    |                   |
|              |             |           | Borv ##,#° Nuv ##,#°                  |                   |
|              |             |           | TIIIDaka                              |                   |
|              |             |           | 3.5                                   |                   |
|              |             |           | Temperaturavläsning                   |                   |
|              |             |           | Rum GT5                               |                   |
|              |             |           | Börv ##,#° Nuv ##,#°                  |                   |
|              |             |           | Tillbaka                              |                   |
|              |             |           | 3.6                                   |                   |
|              |             |           | Temperaturavläsning                   |                   |
|              |             |           | Kompressor GT6                        |                   |
|              |             |           | ###,#°                                |                   |
|              |             |           | Tillbaka                              |                   |
|              |             |           | 3.7                                   |                   |
|              |             |           | Temperaturavläsning                   |                   |
|              |             |           | Värmebärare Ut GT8                    |                   |
|              |             |           | ##,#°                                 |                   |
|              |             |           | Tillbaka                              |                   |
|              |             |           | 3.8                                   |                   |
|              |             |           | Temperaturavläsning                   |                   |
|              |             |           | Värmebärare In GT9                    |                   |
|              |             |           | ##,#°                                 |                   |
|              |             |           | Tillbaka                              |                   |
|              |             |           | 3.9                                   |                   |
|              |             |           | Temperaturavläsning                   |                   |
|              |             |           | Köldbärare In GT10                    |                   |
|              |             |           | ###,#°                                |                   |
|              |             |           | Tillbaka                              |                   |
|              |             |           | 3.10                                  |                   |
|              |             |           | Temperaturavläsning                   |                   |
|              |             |           | Köldbärare Ut GT11                    |                   |
|              |             |           | ###,#°                                |                   |
|              |             |           | Tillbaka                              |                   |
| 4            |             |           |                                       |                   |
| -            | Huvudmeny   |           | 4.1                                   |                   |
| Tids         | sstyrningar |           | Tidsstyrning                          | 4.1.1             |
| enli         | lgt klocka  | 4         | Tidsstyrning VP                       | Tidsstyrning VP # |
| Till         | Lbaka       | Välj      | enligt klocka 4.1                     | ## ##:##-##:##    |
|              |             |           | TIIDaka Valj                          | Tillbaka Ändra    |
|              |             |           |                                       |                   |
|              |             |           | 4.2                                   |                   |
|              |             |           | Tidsstyrning                          | 4.2.1             |
|              |             |           | Installning av nivå                   | Varmepump +/-     |
|              |             |           | Tillbaka Väli                         | -##° -##,#° ##°   |
|              |             |           |                                       | Tillbaka Ändra    |
|              |             |           |                                       |                   |

|                                                                          | 4.3<br>Tidsstyrning<br>Tidsstyrning tillsk.<br>enligt klocka 4.2<br>Tillbaka Välj<br>4.4<br>Tidsstyrning<br>Tidsstyrning VV<br>enligt klocka 4.3<br>Tillbaka Välj | 4.3.1<br>Tidsstyr. tillsk. #<br>## ##:##-##:##<br>Tillbaka Ändra<br>4.4.1<br>Tidsstyrning VV #<br>## ##:##-##:##<br>Tillbaka Ändra |                                                                                     |
|--------------------------------------------------------------------------|----------------------------------------------------------------------------------------------------|----------------------------------------------------------------------------------------------------|-------------------------------------------------------------------------------------|
| 5<br>Huvudmeny<br>Igångk./ Service<br>för installatör 5<br>Tillbaka Välj | 5.1<br>Igångk./ Service<br>Här väljer du<br>driftfall A B C 5.1<br>Tillbaka Välj                                                                                  | 5.1.1<br>Val av driftfall<br>(A) (B) (C)<br># # #<br>Tillbaka Ändra                                                                |                                                                                     |
|                                                                          | 5.2<br>Igångk./ Service<br>Val av anslutnings-<br>effekt elkassett 5.2<br>Tillbaka Välj                                                                           | 5.2.1<br>Anslutningseffekt<br>1/3 2/3 3/3<br># # #<br>Tillbaka Ändra                                                               |                                                                                     |
|                                                                          | 5.3<br>Igångk./ Service<br>Handkörning av<br>samtliga funkt. 5.3<br>Tillbaka Välj                                                                                 | 5.3.1<br>Handkörning<br>P3 Köldbärarpump<br>starta/stoppa<br>Tillbaka Välj                                                         | 5.3.1.1<br>P3 Köldbärarpump<br>Vill du starta<br>köldbärarpump P3?<br>Tillbaka Ja   |
|                                                                          |                                                                                                    | 5.3.2<br>Handkörning<br>P2 Värmebärarpump<br>starta/stoppa<br>Tillbaka Välj                                                        | 5.3.2.1<br>P2 Värmebärarpump<br>Vill du starta<br>värmebärarpump P2?<br>Tillbaka Ja |
|                                                                          |                                                                                                    | 5.3.3<br>Handkörning<br>Pl Radiatorpump<br>starta/stoppa<br>Tillbaka Välj                                                          | 5.3.3.1<br>Pl Radiatorpump<br>Vill du starta<br>radiatorpump Pl?<br>Tillbaka Ja     |
|                                                                          |                                                                                                    | 5.3.4<br>Handkörning<br>Växelventil<br>aktivera/inaktivera<br>Tillbaka Välj                                                        | 5.3.4.1<br>Växelventil VXV<br>Vill du aktivera<br>växelventil VXV?<br>Tillbaka Ja   |
|                                                                          |                                                                                                    | 5.3.5<br>Handkörning<br>Tillskott olja/el<br>starta/stoppa<br>Tillbaka Välj                                                        | 5.3.5.1<br>Tillskott olja/el<br>Vill du starta<br>tillskott olja/el?<br>Tillbaka Ja |
|                                                                          |                                                                                                    | 5.3.6<br>Handkörning<br>Kompressor<br>starta/stoppa<br>Tillbaka Välj                                                               | 5.3.6.1<br>Kompressor<br>Vill du starta<br>kompressor?<br>Tillbaka Ja               |

|                         | 5.3.6                                   |                  |
|-------------------------|-----------------------------------------|------------------|
|                         | Handkörning                             | 5.3.6.1          |
|                         | Kompressor                              | Kompressor       |
|                         | starta/stoppa                           | Vill du starta   |
|                         | Tillbaka Välj                           | kompressor?      |
|                         |                                         | Tillbaka Ja      |
|                         |                                         |                  |
|                         | 5.3.7                                   |                  |
|                         | Handkörning                             | 5.3.7.1          |
|                         | Shuntventil SV1                         | Shuntventil SV1  |
|                         | öppna/stänga                            | Vill du öppna    |
|                         | Tillbaka Välj                           | shuntventil SV1? |
|                         |                                         | Tillbaka Ja      |
|                         |                                         |                  |
| 5.4                     | _                                       |                  |
| Igångk./ Service        | 5.4.1                                   |                  |
| Val av funktion         | Enbart tillskott                        |                  |
| enbart tillskott 5.4    | Normaldrift ##                          |                  |
| Tillbaka Välj           | Enbart tillskott ##                     |                  |
|                         | Tillbaka Ändra                          |                  |
|                         |                                         |                  |
| 5.5                     | _                                       |                  |
| Igångk./ Service        | 5.5.1                                   | _                |
| Val av funktion         | Tillskott ja/nej                        |                  |
| tillskott ja/nej 5.5    | Tillskott nej ##                        |                  |
| Tillbaka Välj           | Tillskott ja ##                         |                  |
|                         | Tillbaka Ändra                          |                  |
|                         |                                         |                  |
| 5.6                     |                                         |                  |
| Igångk./ Service        | 5.6.1                                   |                  |
| Snabbåterstart av       | Vill du korta                           |                  |
| av värmepump 5.6        | återstartstimern                        |                  |
| Tillbaka Välj           | till 20 sekunder ?                      |                  |
|                         | Tillbaka Ja                             |                  |
|                         |                                         | 1                |
| 5.7                     |                                         |                  |
| Igångk./ Service        | 5.7.1                                   |                  |
| Val av externa          | Extern styrning                         | ]                |
| styrningar 5.7          | # ##################################### |                  |
| Tillbaka Väli           | Se handbok                              |                  |
|                         | Tillbaka Ändra                          |                  |
|                         |                                         | 1                |
| 5.8                     |                                         |                  |
| Igångk./ Service        | 5.8.1                                   |                  |
| Valav                   | Språk                                   |                  |
| språkmenv 5.8           | ####################################### |                  |
| Tillbaka Välj           |                                         |                  |
|                         | Tillbaka Ändra                          |                  |
|                         |                                         | 1                |
| 5.10                    |                                         |                  |
| Igångk./ Service        | 5.10.1                                  |                  |
| Val av driftalt         | P2 driftalternativ                      | ]                |
| för P2 $5.10$           | P2 kont drift ##                        |                  |
| Tillbaka Väli           | P2 med komp ##                          |                  |
| vaij                    | Tillbaka Ändra                          |                  |
|                         | Anula                                   | 1                |
| 5.11                    |                                         |                  |
| Igångk./ Service        | 5.11.1                                  |                  |
| Val av driftelt         | P3 driftalternativ                      | 1                |
| för D2 E 11             | P2 kont drift ##                        |                  |
| Tilbaka Väli            | P3 mod komp ##                          |                  |
| IIIIDaka Vaij           | Tillbaka Ändra                          |                  |
|                         | IIIIDaka Allula                         | ]                |
| 5.12                    |                                         |                  |
| Taånak / Service        | 5 12 1                                  |                  |
| Visning av              | Version                                 | ]                |
| versionsnummen 5 10     | ## ##                                   |                  |
| Tillbaka Vil-           | ##.##                                   |                  |
| IIIIDaka Vaij           | Tillbaka                                |                  |
|                         | TTTDaka                                 | 1                |
| 5 12                    |                                         |                  |
| J.13<br>Tašask / Courts | <b>1 E</b> 12 1                         |                  |
| Igangk./ Service        | 5.13.1                                  | 1                |
| inkoppiade extra        | Extra givare                            |                  |
| givare 1 drift 5.13     |                                         |                  |
| Tillbaka Välj           |                                         |                  |
|                         | Tillbaka Bekräfta                       | ]                |

| 6                   |                      |                      |
|---------------------|----------------------|----------------------|
| Huvudmeny           | 6.1                  |                      |
| Timer avläsning     | Timeravläsning       | 6.1.1                |
| status i sekunder 6 | Avläsning av         | VV-spetstimer        |
| TIIIDaka Valj       | Tillbaka Väli        | ## dag ## tim ## min |
|                     |                      | Tillbaka             |
|                     |                      |                      |
|                     | 6.2                  | 1                    |
|                     | Timeravläsning       | 6.2.1                |
|                     | Avläsning av         | Tillskottstimer      |
|                     | Tillbaka Välj        | ## tim ## min ## sek |
|                     |                      | Tillbaka             |
|                     |                      |                      |
|                     | 6.3                  | _                    |
|                     | Timeravläsning       | 6.3.1                |
|                     | Avläsning av         | Larmtimer            |
|                     | larmtimer 6.3        | ## tim ## min ## sek |
|                     | Tilibaka Valj        | millbaka             |
|                     |                      | TTTDAKA              |
|                     | 6.4                  |                      |
|                     | Timeravläsning       | 6.4.1                |
|                     | Avläsning av         | Startfördröjning     |
|                     | startfördröjning 6.4 | ## tim ## min ## sek |
|                     | Tiilbaka Välj        | Tillbaka             |
|                     |                      | TIIIDaka             |
|                     | 6.5                  |                      |
|                     | Timeravläsning       | 6.5.1                |
|                     | Avläsning av fördr.  | Fördröjd shuntöppn   |
|                     | shuntöppning 6.5     | ## tim ## min ## sek |
|                     | Tillbaka Välj        | m: 111-1-            |
|                     |                      | Tillbaka             |
|                     | 6.6                  |                      |
|                     | Timeravläsning       | 6.6.1                |
|                     | Avläsning av fördr.  | Fördröjd OP stopp    |
|                     | OP stopp 6.6         | ## tim ## min ## sek |
|                     | Tillbaka Välj        |                      |
|                     |                      | Tillbaka             |
| 7                   |                      |                      |
| Huvudmeny           | 7.1                  |                      |
| Drifttider avläsn.  | Drifttider avläsning | 7.1.1                |
| på VP och tillsk. 7 | Värmepump i drift    | Värmepump tim        |
| Tillbaka Välj       | antal timmar? 7.1    | #####tim             |
|                     | Tilibaka Valj        | millbaba             |
|                     |                      | TTTDAKA              |
|                     | 7.2                  |                      |
|                     | Drifttider avläsning | 7.2.1                |
|                     | Fördelning VP        | VP VV-RAD %          |
|                     | VV-RADi % 7.2        | ###% VV ###% RAD     |
|                     | TIIDaka Välj         | Tillbaka             |
|                     |                      |                      |
|                     | 7.3                  |                      |
|                     | Drifttider avläsning | 7.3.1                |
|                     | Tillskott i drift    | Tillskott tim        |
|                     | antal timmar? 7.3    | #####tim             |
|                     | Tiilbaka Välj        | Tillbaka             |
|                     |                      | TIIIDaka             |
|                     | 7.4                  |                      |
|                     | Drifttider avläsning | 7.4.1                |
|                     | Fördelning tillskott | Tillskott VV-RAD %   |
|                     | VV-RAD i % 7.4       | ###% VV ###% RAD     |
|                     | Tillbaka Välj        |                      |
|                     |                      | Tillbaka             |

| 8                                    |                      |                                   |                          |                    |
|--------------------------------------|----------------------|-----------------------------------|--------------------------|--------------------|
| Huvudmeny                            | 8.1                  |                                   |                          |                    |
| Inställningar för                    | Tillskott            | 8.1.1                             | 1                        |                    |
| Tillsk. och snunt 8<br>Tillbaka Välj | tillskottstimer 8.1  | TIIISKOTTSTIMET                   |                          |                    |
|                                      | Tillbaka Välj        | #min ###min ###min                |                          |                    |
|                                      |                      | Tillbaka Ändra                    | J                        |                    |
|                                      | 0 0                  |                                   |                          |                    |
|                                      | Tillskott            | 8.3.1                             |                          |                    |
|                                      | Inställningar för    | Shuntat tillskott                 | 8.3.1.1                  |                    |
|                                      | shuntat tillsk. 8.3  | Tidsfördröjning för               | Tidsfördröjning SV1      |                    |
|                                      | Tillbaka Välj        | shunt SV1 8.3.1                   | $t_{min}$                |                    |
|                                      |                      | TIIDaka Vaij                      | Tillbaka Ändra           |                    |
|                                      |                      |                                   |                          |                    |
|                                      |                      | 8.3.2                             |                          |                    |
|                                      |                      | Tidsfördröjning för               | Tidsfördröj, stopp       |                    |
|                                      |                      | stopp panna 8.3.2                 |                          |                    |
|                                      |                      | Tillbaka Välj                     | #min ###min ###min       |                    |
|                                      |                      |                                   | Tillbaka Andra           |                    |
|                                      |                      | 8.3.3                             |                          |                    |
|                                      |                      | Shuntat tillskott                 | 8.3.3.1                  |                    |
|                                      |                      | Shuntkurva                        | Shunt neutralzon         |                    |
|                                      |                      | neutralzon 8.3.3<br>Tillbaka Välj |                          |                    |
|                                      |                      | IIIDaka Vaij                      | Tillbaka Ändra           |                    |
|                                      |                      |                                   |                          |                    |
|                                      |                      | 8.3.4                             |                          |                    |
|                                      |                      | Inställning av                    | 8.5.4.1<br>Ramptid öppna |                    |
|                                      |                      | ramptid öppna 8.3.4               |                          |                    |
|                                      |                      | Tillbaka Välj                     | #min ##min ##min         |                    |
|                                      |                      |                                   | Tillbaka Andra           |                    |
|                                      |                      | 8.3.5                             |                          |                    |
|                                      |                      | Shuntat tillskott                 | 8.3.5.1                  |                    |
|                                      |                      | Inställning av                    | Ramptid stäng            |                    |
|                                      |                      | Tillbaka Väli                     | #min ##min ##min         |                    |
|                                      |                      |                                   | Tillbaka Ändra           |                    |
|                                      |                      | 8.3.6                             |                          |                    |
|                                      |                      | Shuntat tillskott                 | 8.3.6.1                  |                    |
|                                      |                      | gångtid 8.3.6                     |                          |                    |
|                                      |                      | Tillbaka Välj                     | #s ###s ###s             |                    |
|                                      |                      |                                   | Tillbaka Ändra           |                    |
|                                      | 8.5                  |                                   |                          |                    |
|                                      | Tillskott            | 8.5.1                             |                          |                    |
|                                      | Visning av inkopplad | Eleffekt i drift                  |                          |                    |
|                                      | eleffekt i drift 8.5 | ###%                              |                          |                    |
|                                      | TIIIDaka Valj        | #/#<br>Tillbaka                   |                          |                    |
|                                      |                      |                                   | -                        |                    |
|                                      | 8.6                  | 9 6 1                             |                          |                    |
|                                      | Visning av shuntens  | Shuntens öppning                  | 1                        |                    |
|                                      | öppning 8.6          | Neutralzon                        |                          |                    |
|                                      | Tillbaka Välj        | ###                               | 10                       | 110 1              |
|                                      |                      | Tillbaka                          | Klocka, inställning      | Inställning klocka |
|                                      |                      |                                   | av tid och datum 10      | ###### ##:##:## ## |
|                                      |                      |                                   | Tillbaka Välj            | Tillbaka ände      |
|                                      |                      |                                   |                          | Allur              |
|                                      |                      |                                   | 11                       | 1                  |
|                                      |                      |                                   | Huvudmeny                | 11.1<br>Larmlogg   |
|                                      |                      |                                   | samtliga larm 11         | Inga larm aktiva ! |
|                                      |                      |                                   | Tillbaka Välj            |                    |
|                                      |                      |                                   |                          | Tillbaka           |
|                                      |                      |                                   | 12                       |                    |
|                                      |                      |                                   | Huvudmeny                | 12.1               |
|                                      |                      |                                   | Återgå till              | Fabriksvärden      |
|                                      |                      |                                   | Tillbaka Välj            | fabriksvärden ?    |
|                                      |                      |                                   | valj                     | Tillbaka J         |

Ja

Ändra

#### Rad 1 – Värmeinställning

| Position | Inställning av                                                                                                    | Nivå | Driftfall | Område            | Fabrik     |
|----------|----------------------------------------------------------------------------------------------------|------|-----------|-------------------|------------|
|          | Värme öka/minska                                                                                                    |      |           |                   |            |
| P1.1     | <ul> <li>Inställning av värmekurvans lutning.</li> <li>(I driftfall C sker styrning mot T4 (GT4).)</li> </ul>                                                                                                    | K1   | A, B, C   | 0-10              | 4          |
| P1.2     | <ul> <li>Värme finjustering</li> <li>Inställning av värmekurvans finjustering.<br/>(I driftfall C sker styrning mot T4 (GT4).)</li> </ul>                                                                                                    | K1   | A, B, C   | -10° till<br>+10° | 0°         |
| P1.3     | <ul> <li>Anpassning av värmekurvan</li> <li>Inställning av värmekurvans form. Kurvan kan<br/>höjas/sänkas vid var femte grad utomhustemperatur i<br/>området från –35° till 20°.<br/>(I driftfall C sker styrning mot T4 (GT4).)</li> </ul>                                                                                                    | K2   | A, B, C   | 10-55°            | -          |
| P1.4     | <ul> <li>Värmekurvans kopplingsdifferens</li> <li>Inställning av kopplingsdifferensen (hysteresen)<br/>mellan till och frånslag av värmepumpen.</li> </ul>                                                                                                    | I/S  | A, B      | 2-15°             | 5°         |
| P1.5     | <ul><li>Shunt öka/minska</li><li>Inställning av shuntkurvans lutning.</li></ul>                                                                                                    | K2   | А         | 0-10              | 4          |
| P1.6     | <ul><li>Shunt finjustering</li><li>Inställning av shuntkurvans finjustering.</li></ul>                                                                                                    | K2   | А         | -10° till<br>+10° | 0°         |
| P1.7     | <ul> <li>Anpassning av shuntkurvan</li> <li>Inställning av shuntkurvans form. Kurvan kan<br/>höjas/sänkas vid var femte grad utomhustemperatur i<br/>området från -35° till 20°.</li> </ul>                                                                                                    | K2   | А         | 10-55°            | -          |
| P1.8     | <ul> <li>Shuntkurva neutralzon</li> <li>Inställning av neutralzonen i shuntkurvan. Shunten<br/>SV1 får ingen öppna/stänga signal i zonen.</li> </ul>                                                                                                    | I/S  | A, C      | 0-9°              | 3°         |
| P1.9     | <ul> <li>Shuntkurva max vid T4 (GT4)</li> <li>Inställning av den maximala temperaturen i shuntkretsen.</li> </ul>                                                                                                    | I/S  | A, C      | 30-70°            | 60°        |
| P1.10    | <ul><li>Inställning av rumstemperatur</li><li>Inställning av önskad rumstemperatur.</li></ul>                                                                                                    | K1   | A, B, C   | 10-30°            | 20°        |
| P1.11    | <ul> <li>Inställning av rumsgivarpåverkan</li> <li>Inställning av rumsgivarens inverkan på värmekurva och shuntkurva. Varje grad fel korrigeras med värdet 0-10. Ex: 1° fel och valt värde 5 så ökas/sänks värmekurvan med 5°. Påverkan blockeras i 1 dygn efter att semesterfunktion, fjärrstyrning värme eller tidsstyrning värmepump varit aktiv.</li> </ul>                          | K2   | A, B, C   | 0-10              | 5          |
| P1.12    | <ul> <li>Inställning av semesterfunktion</li> <li>Inställning av semesterfunktion. När den är aktiv sänks<br/>rumstemperaturen till 15° (fast värde). Rumsgivaren<br/>påverkar till 100%. Varmvattenladdning berörs ej. Efter<br/>denna tid återgår driften till normaldrift förutom att<br/>rumsgivaren är spärrad i 24 tim.</li> <li>O-30: Antal dagar funktionen är aktiv.</li> </ul> |      |           |                   | 0<br>dagar |

| Position | Inställning av                                                                                                    | Nivå | Driftfall                 | Område                  | Fabrik   |
|----------|----------------------------------------------------------------------------------------------------|------|---------------------------|-------------------------|----------|
| P1.13    | <ul> <li>Fjärrstyrning värme</li> <li>Inställning av fjärrstyrning via extern ingång. Vid<br/>inställning "Ej aktiv" påverkas inte externingången även<br/>om den är kortsluten. Vid inställning av en temperatur<br/>sänks inomhustemperaturen till det inställda värdet<br/>under förutsättning att externingången är kortsluten.<br/>Värdet förblir så tills externingången öppnas via t.ex.<br/>"televerksdosa" eller Minicall. Om externingången är<br/>öppen gäller den normala temperaturen även om en<br/>temperatur är inställd i P1.13. Rumsgivaren påverkar<br/>till 100%. När externingången bryts upp är rumsgivaren<br/>spärrad i 24 timmar.<br/>Observera att om denna funktion väljs kan ingen<br/>ytterligare funktion som använder externingång (P5.7<br/>eller belastningsvakt) utnyttjas.</li> </ul> | K2   | A<br>bara med<br>T5 (GT5) | Ej aktiv<br>till<br>20° | Ej aktiv |
| P1.14    | <ul> <li>Inställning av sommarurkoppling</li> <li>Inställning av den utomhustemperatur vid vilken<br/>uppvärmningen ska upphöra.</li> <li>G1 (P1) motionskörs. Detta innebär att G1 (P1) startar<br/>när det inte varit värmebehov i 3 dygn och går då i 3<br/>minuter.</li> <li>Endast varmvattendrift, växelventilen står alltid mot<br/>varmvattenberedaren och G2 (P2) startar och stoppar<br/>med kompressor.</li> </ul>                                                                                                    | K2   | A, B                      | 10-30°                  | 18°      |
| P1.16    | <ul> <li>Returtermostat stopptemperatur-inställning</li> <li>Inställning av den temperatur när värmepumpen<br/>stannar, styrs av T9 (GT9).</li> </ul>                                                                                                    | K1   | С                         | 30-50°                  | 48°      |
| P1.17    | <ul> <li>Returtermostat differens-inställning</li> <li>Inställning av kopplingsdifferensen mellan värme-<br/>pumpens till och frånslag på T9 (GT9).</li> </ul>                                                                                                    |      |                           | 2-15°                   | 5°       |

#### Rad 2 – Varmvatteninställning

|      | Inställning av                                                                                                    | Nivå | Driftfall | Område        | Fabrik     |
|------|----------------------------------------------------------------------------------------------------|------|-----------|---------------|------------|
| P2.1 | <ul> <li>Antal timmar för extra varmvatten</li> <li>Inställning av tiden för extra varmvatten. Varmvattnets temperatur höjs till maxtemperaturen 65°C. Pumpen återgår sedan till normaldrift. När extra varmvattenbehovet uppstår aktiveras både kompressor och tillskott, som tillsammans höjer temperaturen till värdet i P2.3. Därefter arbetar till-skottet ensamt upp till 65°C. Under den inställda tiden startar elpatronen 5°C under 65°C och värmer till max-temperaturen. Elpatronen kopplas alltid in på 2/3 av max eleffekt. I detta driftfall tas inte hänsyn till maxtid varmvattendrift (30 minuter) och mintid radiatordrift (20 minuter).</li> <li>O-48: Antal timmar funktionen är aktiv.</li> </ul> | K1   | A         | 0 - 48<br>tim | 0<br>tim   |
| P2.2 | <ul> <li>Intervall för varmvattenspets</li> <li>Inställning av intervall för varmvattenspets. Maxtiden<br/>på varmvattenspets är 180 minuter, därefter går värme-<br/>pumpen över i radiatordrift och tillgodoser detta behov,<br/>därefter tillbaka i varmvattenspets.</li> <li>O-30: Anger intervallet mellan två varmvattenspetsar.</li> </ul>                                                                                                    | K2   | A         | 0-30<br>dagar | 0<br>dagar |

| Position | Inställning av                                                                    | Nivå | Driftfall | Område | Fabrik |
|----------|-----------------------------------------------------------------------------------|------|-----------|--------|--------|
| P2.3     | Inställning av varmvattentemperatur                                               |      | A, B      | 35-60° | 45°    |
|          | Inställning av varmvattentemperaturen.                                            |      |           |        |        |
| P2.4     | Inställning av VV-differens                                                       | I/S  | A, B      | 2-15°  | 5°     |
|          | Inställning av kopplingsdifferensen mellan till och                               |      |           |        |        |
|          | frånslag på varmvattnet. Värdet mäter över och under det inställda värdet i P2.3. |      |           |        |        |

#### Rad 3 – Temperaturavläsning

| Position | Beskrivning                       | Nivå | °C eller –/–                    |
|----------|-----------------------------------|------|---------------------------------|
| 3        | Retur radiator T1 (GT1)           | K1   | temp. elleravbrott/kortslutning |
| 3        | • Utetemperatur T2 (GT2)          | K1   | temp. elleravbrott/kortslutning |
| 3        | • Varmvattentemperatur T3 (GT3)   | K1   | temp. elleravbrott/kortslutning |
| 3        | • Shuntkurva framledning T4 (GT4) | K1   | temp. elleravbrott/kortslutning |
| 3        | Rumstemperatur T5 (GT5)           | K1   | temp. elleravbrott/kortslutning |
| 3        | Kompressor T6 (GT6)               | K1   | temp. elleravbrott/kortslutning |
| 3        | • Värmebärare ut T8 (GT8)         | K1   | temp. elleravbrott/kortslutning |
| 3        | • Värmebärare in T9 (GT9)         | K1   | temp. elleravbrott/kortslutning |
| 3        | Köldbärare in T10 (GT10)          | K1   | temp. elleravbrott/kortslutning |
| 3        | • Köldbärare ut T11 (GT11)        | K1   | temp. elleravbrott/kortslutning |

#### Rad 4 – Tidsstyrning

| Position | Inställning av                                                                                                    | Nivå | Driftfall | Område                | Fabrik |
|----------|----------------------------------------------------------------------------------------------------|------|-----------|-----------------------|--------|
| P4.1     | <ul> <li>Tidsstyrning värmepump enligt klocka</li> <li>Till: Värmepumpen påverkas av inställning på sänkning/<br/>höjning i den inställda tidszonen.</li> <li>Från: Ingen inverkan. När tiden räknat ut och<br/>värmepumpen återgår till normaldrift är rumsgivaren<br/>spärrad i 24 tim.</li> </ul> | K2   | A, B, C   | Till<br>eller<br>Från | Från   |
| P4.1.1   | Inställning av nivå värmepump +/-                                                                                                    | K2   | A, B, C   | -20°/<br>+20°         | 0°     |
| P4.2     | <ul> <li>Tidsstyrning tillskott enligt klocka</li> <li>Till: Tillskottet blockeras enligt inställning i tidszonen.<br/>Från: Ingen inverkan.</li> </ul>                                                                                                    | I/S  | A, B, C   | Till<br>eller<br>Från | Från   |
| P4.3     | <ul> <li>Tidsstyrning varmvatten enligt klocka</li> <li>Till: Varmvattnet blockeras enligt inställning i tidszonen.<br/>Från: Ingen inverkan.</li> </ul>                                                                                                    | K2   | A, B      | Till<br>eller<br>Från | Från   |

#### Rad 5 – Igångkörning/service

| Position | Inställning av                                           | Nivå | Driftfall | Område | Fabrik |
|----------|----------------------------------------------------------|------|-----------|--------|--------|
| P5.1     | Här väljer du driftfall A B C                            | I/S  | A, B, C   | A, B   | А      |
|          | • Inställning av driftfall.                              |      |           | eller  |        |
|          | A: Bygger på flytande kondensering med el som tillskott. |      |           | C      |        |
|          | B: Bygger på flytande kondensering med oljepanna som     |      |           |        |        |
|          | tillskott.                                               |      |           |        |        |
|          | C: Bygger på termostatstyrning med el som tillskott.     |      |           |        |        |

| Position | Inställning av                                                                                                    | Nivå | Driftfall | Område                   | Fabrik |
|----------|----------------------------------------------------------------------------------------------------|------|-----------|--------------------------|--------|
| P5.2     | <ul> <li>Val av anslutningseffekt elkassett</li> <li>Inställning av hur många kW av elpatronen som ska utnyttjas maximalt.</li> <li>1/3: 1/3 av elkassettens effekt kopplas in vid behov.</li> <li>2/3: 2/3 kopplas in vid behov i två steg, d.v.s. 2 x 1/3.</li> <li>3/3: Hela elkassetten kopplas in vid behov i tre steg, d.v.s. 3 x 1/3.</li> </ul>                                                                                                    | I/S  | A, C      | 1/3, 2/3<br>eller<br>3/3 | 2/3    |
| P5.3     | <ul> <li>Handkörning av samtliga funktioner</li> <li>Inställning för manuell styrning av samtliga funktioner:<br/>värmepump, tillskott, växelventil 1, shunt öka/minska,<br/>G1 (P1), G2 (P2), G3 (P3).<br/>Automatiken kopplas ur i detta driftläge och eventuella<br/>larm visas. Värmepumpen återgår till normaldrift efter två<br/>timmar.</li> </ul>                                                                                                    | I/S  | A, B, C   | ja/nej                   | nej    |
| P5.4     | <ul> <li>Val av funktion enbart tillskott</li> <li>Inställning av drift med enbart tillskott.</li> <li>Till: Tillskott värmer radiatorer och varmvatten.</li> <li>Kompressor och G3 (P3) är ur funktion.</li> <li>Från: Normal drift.</li> </ul>                                                                                                    | I/S  | A, C      | Till<br>eller<br>Från    | Från   |
| P5.5     | <ul> <li>Val av funktion tillskott ja/nej</li> <li>Inställning av tillskottsfunktion.</li> <li>Ja: Tillskott aktiveras vid behov i värme- och varmvattendrift.</li> <li>Nej: Tillskott kan bara aktiveras under larm och varmvattenspets.</li> </ul>                                                                                                    | I/S  | A         | ja/nej                   | ja     |
| P5.6     | <ul> <li>Snabbåterstart av värmepump</li> <li>Återstarts-timern, som normalt är 15 minuter vid<br/>värmebehov och 5 minuter vid varmvattenbehov,<br/>förkortas till 20 sekunder.</li> <li>Föreligger ett värme- eller varmvattenbehov startar<br/>värmepumpen inom 20 sekunder.</li> </ul>                                                                                                    | I/S  | A, B, C   | ja                       | -      |
| P5.7     | <ul> <li>Val av externa styrningar</li> <li>Ingång för extern styrning av värmepumpen. Ingången är programmerbar för respektive steg. Vid kortsluten ingång kan följande funktioner programmeras: <ul> <li>0: Ingen inverkan</li> <li>1: VP, tillskott och VV stoppar.</li> <li>2: VP ingen inverkan, tillskott och VV stoppar.</li> <li>3: VP ingen inverkan, tillskott stoppar, VV ingen inverkan.</li> <li>4: VP och tillskott ingen inverkan, VV stoppar.</li> <li>Observera att om denna funktion väljs kan ingen ytterligare funktion som använder externingång (P1.13 eller belastningsvakt) utnyttjas.</li> </ul> </li> </ul> | I/S  | A, B, C   | 0-4                      | 0      |
| P5.8     | <ul><li>Val av språkmeny</li><li>Inställning av språk.</li></ul>                                                                                                    | I/S  | A, B, C   | -                        | Sv.    |
| P5.10    | <ul> <li>Val av driftalternativ för G2 (P2)</li> <li>Inställning av funktion på värmebärarpumpen G2 (P2).<br/>Till: Värmebärarpumpen är alltid i drift (se undantag i<br/>Sommarurkoppling P1.14).</li> <li>Från: Värmebärarpumpen startar och stoppar med<br/>kompressor.</li> </ul>                                                                                                    | I/S  | A, B, C   | Till<br>eller<br>Från    | Till   |

| Position | Inställning av                                        | Nivå | Driftfall | Område | Fabrik |
|----------|-------------------------------------------------------|------|-----------|--------|--------|
| P5.11    | Val av driftalternativ för G3 (P3)                    | I/S  | A, B, C   | Till   | Från   |
|          | • Inställning av funktion på köldbärarpumpen G3 (P3). |      |           | eller  |        |
|          | Till: Köldbärarpumpen är alltid i drift.              |      |           | Från   |        |
|          | Från: Köldbärarpumpen startar och stoppar med         |      |           |        |        |
|          | kompressor.                                           |      |           |        |        |
| P5.12    | Visning av versionsnummer                             | I/S  | A, B, C   | -      | -      |
|          | Visning av versionsnummer på Rego 600.                |      |           |        |        |
| P5.13    | Inkopplade extra givare i drift                       | I/S  | A, B, C   | -      | -      |
|          | • I menyn visas vilka av de extra givarna T3 (GT3),   |      |           |        |        |
|          | T4 (GT4) och T5 (GT5) som är anslutna. Ska alltid     |      |           |        |        |
|          | kvitteras in då de valts.                             |      |           |        |        |

#### Rad 6 – Timer-avläsning

| Position | Beskrivning                                                                                                    | Nivå | Driftfall | Sekunder |
|----------|----------------------------------------------------------------------------------------------------|------|-----------|----------|
|          | Visar timerns status i sekunder.                                                                                                   |      |           |          |
| P6.1     | • Avläsning av VV-spets-timer<br>Visar återstående tid innan varmvattenspets aktiveras, om<br>varmvattenspets är vald.             | I/S  | А         | -        |
| P6.2     | • Avläsning av tillskotts-timer<br>Visar återstående tid innan tillskott aktiveras.                                                | I/S  | A, B, C   | -        |
| P6.3     | • Avläsning av larm-timer<br>Visar återstående tid innan tillskott aktiveras, om ett larm<br>är utlöst.                            | I/S  | A, B, C   | -        |
| P6.4     | • Avläsning av startfördröjning<br>Visar återstående tid innan värmepumpen återstartar.                                            | I/S  | A, B, C   | -        |
| P6.5     | • Avläsning av fördröjd shuntöppning<br>Visar återstående tid innan shunt öppnar efter att olje-<br>pannan startats.               | I/S  | В         | -        |
| P6.6     | • Avläsning av fördröjt oljepanna-stopp<br>Visar återstående tid innan oljepannan stoppar efter att<br>behovet för pannan upphört. | I/S  | В         | -        |

#### Rad 7 – Drifttider avläsning

| Position | Beskrivning                                                                                                 | Nivå | Driftfall | Timmar/dagar/% |
|----------|----------------------------------------------------------------------------------------------------|------|-----------|----------------|
|          | Visar drifttider på värmepump, tillskott och varmvatten räknat från pumpens driftstart.                     |      |           |                |
| P7.1     | • Värmepump i drift antal timmar<br>Visar den totala drifttiden på värmepumpen i timmar.                    | K2   | A, B, C   | -              |
| P7.2     | • Fördelning värmepump VV - rad i %<br>Visar i % värmepumpens drift uppdelat på radiator och<br>varmvatten. | K2   | A, B      | -              |
| P7.3     | • <b>Tillskott i drift antal timmar</b><br>Visar den totala drifttiden på tillskottet i timmar.             | K2   | A, B, C   | -              |
| P7.4     | • Fördelning tillskott VV - rad i %<br>Visar i % tillskottets drift uppdelat på radiator och<br>varmvatten. | K2   | A, B      | -              |

#### Rad 8 – Tillskott

| Position | Inställning av                                               | Nivå | Driftfall | Område | Fabrik |
|----------|--------------------------------------------------------------|------|-----------|--------|--------|
| P8.1     | Inställning av tillskotts-timer                              | I/S  | A, B, C   | 1-300  | 60     |
|          | • Inställning av tiden som måste gå innan tillskottet får    |      |           | min    | min    |
|          | starttillstånd när värmepumpen inte själv klarar behovet.    |      |           |        |        |
| P8.3     | Inställningar för shuntat tillskott                          |      |           |        |        |
| P8.3.1   | Tidsfördröjning för shunt SV1                                | I/S  | В         | 0-60   | 30     |
|          | • Inställning av tiden som måste gå innan shunten SV1        |      |           | min    | min    |
|          | tillåts öppna efter att pannan startat.                      |      |           |        |        |
|          | Om kompressorn p.g.a. eventuell överpendling i               |      |           |        |        |
|          | värmesystemet måste återstarta hålls shunten stängd i        |      |           |        |        |
|          | inställd tid.                                                |      |           |        |        |
| P8.3.2   | Tidsfördröjning för stopp av oljepanna                       | I/S  | В         | 10-240 | 60     |
|          | • Inställning av tiden tills pannan får gå ur helt efter att |      |           | min    | min    |
|          | shunt SV1 inte fått någon öppna-signal och varit stängd.     |      |           |        |        |
| P8.3.6   | Inställning av gångtid                                       | I/S  | В         | 0-10   | 1      |
|          | Inställning av den befintliga eller nya shuntmotorns         |      |           | min    | min    |
|          | gångtid från stängd till fullt öppen.                        |      |           |        |        |
| P8.5     | Visning av inkopplad eleffekt i drift                        | I/S  | A, C      | 0-100% |        |
|          | • I displayen visas inkopplad eleffekt i %.                  |      |           |        |        |
|          | Är 2/3 valt går 1/3 in vid 50% och 2/3 vid 100%.             |      |           |        |        |
|          | Ar 3/3 valt går 1/3 in vid 33%, 2/3 vid 66% och 3/3 vid      |      |           |        |        |
|          | 100%.                                                        |      |           |        |        |
| P8.6     | Visning av shuntens öppning                                  | I/S  | В         | -      |        |
|          | • I displayen visas om shunten öppnar/stänger eller          |      |           |        |        |
|          | befinner sig i neutralzon.                                   |      |           |        |        |

#### Rad 10 – Inställning av klocka

| Position | Inställning av                                          | Nivå | Driftfall | Område | Fabrik |
|----------|---------------------------------------------------------|------|-----------|--------|--------|
| P10      | Klocka, inställning av tid och datum                    | K2   | A, B, C   | -      | -      |
|          | <ul> <li>Inställning av klockslag och datum.</li> </ul> |      |           |        |        |

#### Rad 11 – Larmloggning

| Position | Visning av                                                                                                    | Nivå | Driftfall | Info |
|----------|----------------------------------------------------------------------------------------------------|------|-----------|------|
| P11      | <ul> <li>Larmloggning av samtliga larm</li> <li>Visning av samtliga larm som lagrats och vid vilken<br/>tidpunkt. En * före larmet anger att det är aktivt</li> </ul> | K2   | A, B, C   | -    |

#### Rad 12 – Återgå till fabriksvärden

| Position | Inställning av                                                                                                    | Nivå | Driftfall | Område | Fabrik |
|----------|----------------------------------------------------------------------------------------------------|------|-----------|--------|--------|
| P12      | Återgå till fabriksvärden                                                                                                    | K2   | A, B, C   | -      | -      |
|          | <ul> <li>Vid kvittering återgår alla inställningar som gjorts i K1 och K2 till fabriksinställningar.</li> <li>Vid kvittering i I/S-nivån återgår enbart de i denna nivå gjorda inställningarna till fabriksvärden.</li> <li>OBS! Vid återgång till fabriksvärden måste följande parametrar ställas om igen: 1.4 KPDiff Värme 10°, 2.4 KPDiff Varmvatten 2°, 2.3 Varmvatteninställning 53°, 9.2 Hög retur 60°, 9.3 Hög framledning 70°, 8.4 Tillskott hög retur 54°. Gäller endast E21-E26 och G-exportmaskiner.</li> </ul> | I/S  |           |        |        |

## Anslut värmepumpen till elsystemet

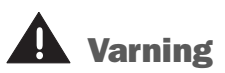

Innan du gör ingrepp i värmepumpen måste huvudströmmen brytas av säkerhetsskäl. Innan värmepumpen ansluts till elsystemet är det viktigt att huvudströmmen bryts. Kontrollera också att kablar och kretskort är intakta.

För att undvika störning på givarna ska stark- och svagströmsledningar förläggas separerade från varandra.

#### Elschema

Elschema (kretsschema) till respektive värmepump finns i drift- och skötselpärmen som följer med pumpen. De finns även att hämta på http://www.ivt.se i systemhandboken för större fastigheter.

#### Säkerhetsbrytare och jordfelsbrytare

#### Säkerhetsbrytare

Alla värmepumpar ska föregås av en säkerhetsbrytare. Det betyder att det ska finnas möjlighet att vid behov frånskilja hela elkretsen .

#### Jordfelsbrytare

Om värmepumpen ska kopplas in över en jordfelsbrytare rekommenderas en separat jordfelsbrytare för värmepumpen. Följ gällande föreskrifter.

## Externa anslutningar

#### Här följer de externa anslutningar som måste göras:

- **Kraftmatning:** Kraftmatningen ansluts på plintarna L1, L2, L3, N och PE. Vid eventuellt fel i fasföljden kommer värmepumpen att utlösa ett larm "Larm om fasföljdsfel". Mer information under *Om något blir fel i värmepumpen*.
- Växelventil: Växelventilen ansluts om värmepumpen ska producera varmvatten. Den ansluts på plint VXV.
- **Shunt för oljepanna:** Om en shunt ska utnyttjas till oljepannan ansluts den på plint SV1.
- Extern huvudpump i värmesystem G1 (P1): Extern huvudpump ska alltid anslutas till plintkortet. Den ansluts på plint P1.
- **Returgivare radiator T1 (GT1):** Ska alltid anslutas på plint GT1.
- Utegivare T2 (GT2): Ska alltid anslutas på plint GT2.
- Varmvattengivare T3 (GT3): Ansluts om värmepumpen ska producera varmvatten. Ansluts på plint GT3 X i plintkortet.
- **Rumsgivare T5 (GT5):** Ansluts om en rumsgivarpåverkan önskas. Ansluts på plint GT5 i plintkortet. Larmlampan i rumsgivaren ansluts till plint ALARM LED.

### Koppla in tillskott mot olje- eller elpanna (driftfall B)

Om värmepumpens tillskott är en oljepanna eller elpanna och har en shunt som är inkopplad, kopplas den in till plintkortet på följande sätt:

- 1. Bryt upp elledningen till pannans brännare/kontaktor.
- 2. Anslut ledningen till plintarna N och L på plintkortet. N och L återfinns på kontakten T1 och ledningen kopplas in till plintkortet via ett hjälprelä (HR) med en 230V-spole.

Om elpannan har en ingång för rundstyrning ska denna anslutas till hjälpreläet HR.

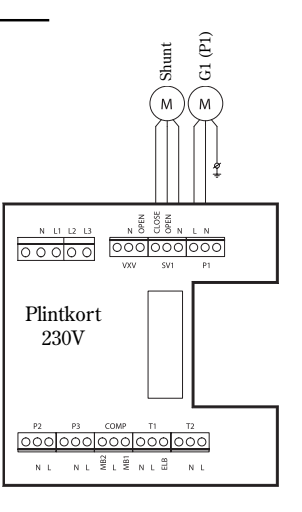

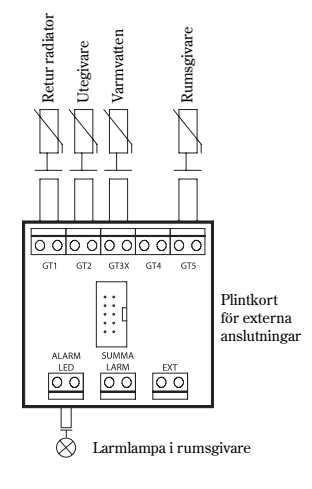

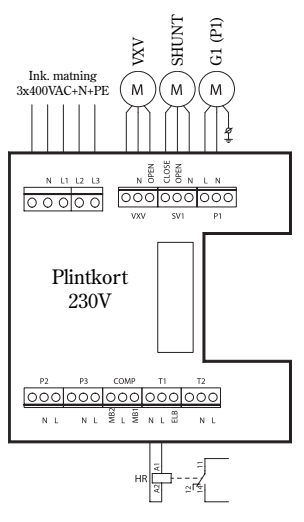

Ledning till olje- /elpannan bryts upp och kopplas in på reläets plintar 11 och 14.

#### Art nr: 11344

### **Externa anslutningar**

### Anslutning av summalarm, externingång och belastningsvakt

#### Summalarm

Externingång

externa styrningar).

Summalarm är en lampa som lyser oavsett vilket larm som har löst ut. Om ett gemensamt summalarm önskas för värmepumpen så kopplas det ihop enligt skissen bredvid. Kontakten för summalarmutgången är potentialfri (strömlös) och den sluter vid ett gemensamt larm.

I värmepumpen finns förberedda funktioner för att kunna

mepumpen kan i reglercentralen Rego 600 programmeras

För att aktivera funktionen måste ingången kortslutas. Observera att kontakten måste vara potentialfri.

styra värmen externt, t.ex. från en telefon. Ingången till vär-

för olika funktioner. Dessa funktioner framgår i menyfönster 1.13 (fjärrstyrning av värme) och menyfönster 5.7 (val av

Anslut max 24 V och 100 mA till kontakten.

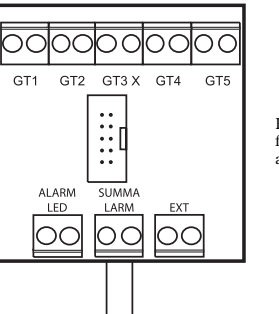

Plintkort för externa anslutningar

### GT1 GT2 GT3 X GT4 GT5 GT1 GT2 GT3 X GT4 GT5 GT1 GT2 GT3 X GT4 GT5 GT1 GT2 GT3 X GT4 GT5 GT1 GT2 GT3 X GT4 GT5 GT1 GT2 GT3 X GT4 GT5

Plintkort för externa anslutningar

#### Belastningsvakt

Belastningsvaktens uppgift är att bryta bort tillskottet vid för hög belastning på husets huvudsäkring. Anslut belastningsvakten till externutgången enligt rubriken *Externingång* ovan. Välj funktion 3 i fönstermenyn 5.7 (Val av externa styrningar). När externingången har kortslutits bryts tillskottet bort. Värmepumpen påverkas inte.

Observera: Om man ansluter en belastningsvakt finns ingen möjlighet att utnyttja de andra funktionerna i fönstermenyerna 1.13 och 5.7.